Version 1.6.1(2024.10.29)

WWW.CONOTEC.CO.KR

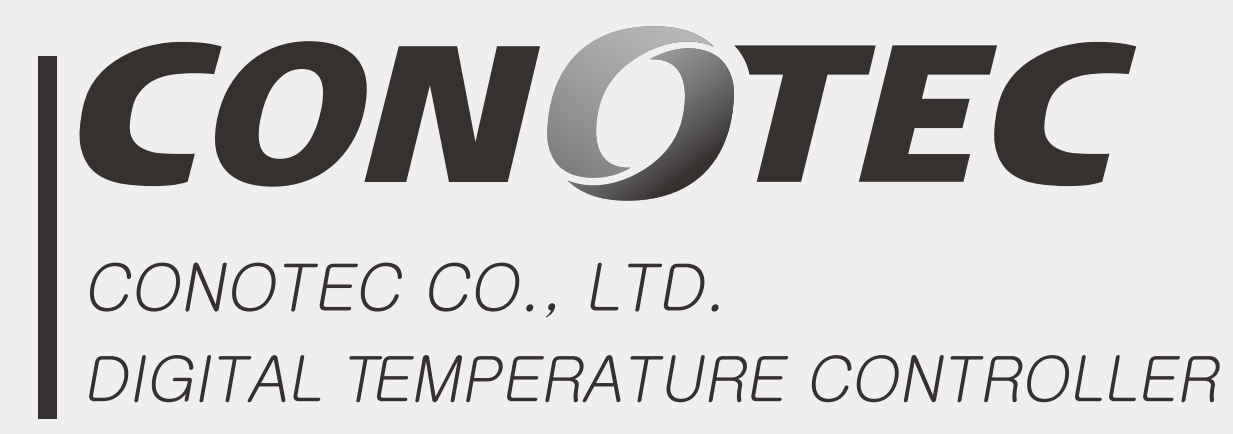

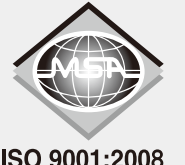

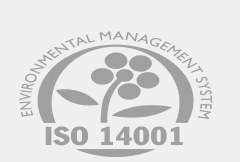

ISO 9001:2008

## FOX-8STC

# Instruction Manual

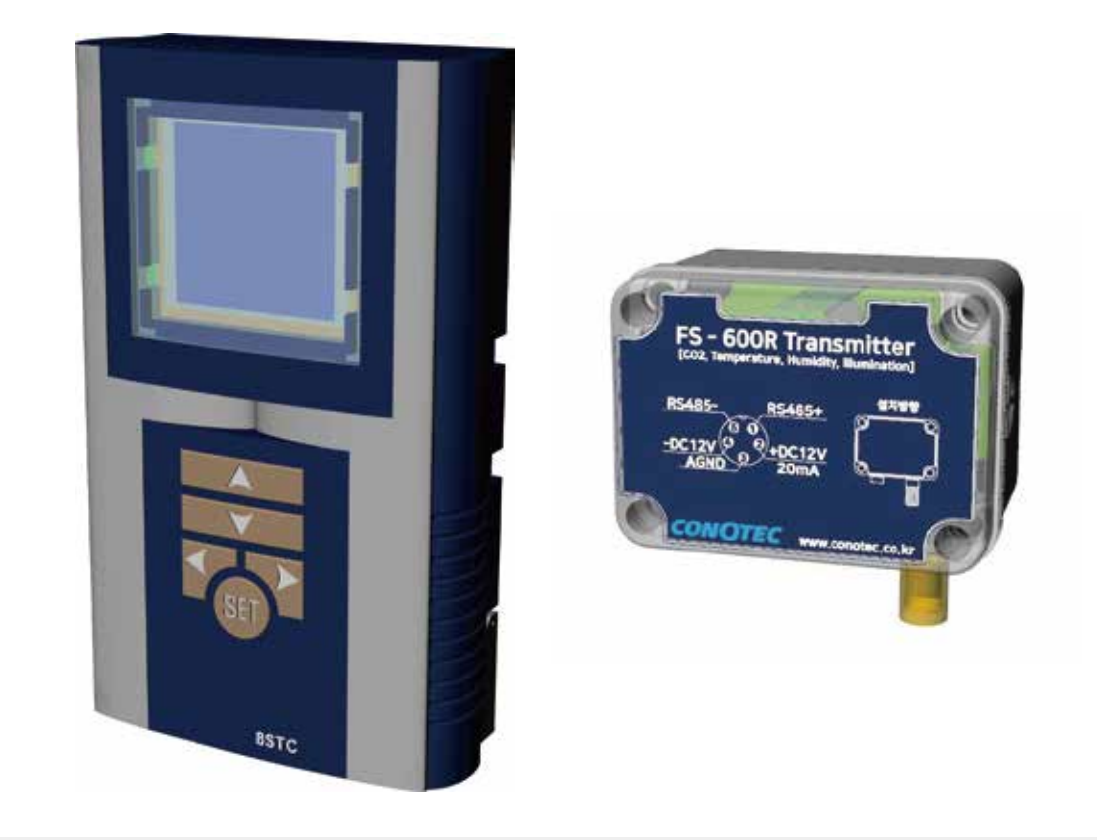

• A user manual for this product is posted on the company website.

 Please download the technical document and communications manual on the company website

595.28 pt

Conotec offers excellent service. For any issues or repairs, please contact the distributor where you bought the product

\*Product specifications may change without notice to improve performance. Please read and follow all handling instructions carefully

\* This device is suitable for the following environments.

Ambient Temp :  $0^{\circ}$   $\sim 60^{\circ}$ 

Ambient Temp: less than 80%Rh

Mainly produced products and developments -Digital Temperature/Humidity Controller -Digital Timer, Current/Voltage Meta

-Develop other products

Rated Power Supply: 220VAC ±10% 50/60Hz

# Table of Contents

| 1. Safety precautions                             | 3  |
|---------------------------------------------------|----|
| 2. Components Products                            | 5  |
| 3. Product Dimensions and Panel Cutout Dimensions | 6  |
| 4. Terminal connection method                     | 7  |
| 5. Main Functions                                 | 8  |
| 6. Input Keys                                     | 9  |
| 7. Major display units                            | 9  |
| 8. Setting Menu                                   | 10 |
| 9. Main Menu Description                          | 11 |
| 10. Setting Menu Guide                            | 17 |
| 11. Set Value in Release                          | 35 |
| 12. Output Specifiation                           | 36 |
| 13. FS-600R                                       | 47 |
|                                                   |    |

# 01 Safety Precautions

Please read the safety precautions carefully for correct operation of the product.

\* The specifications and dimensions specified in this instruction manual may be changed without any notice for performance enhancement.

## ▲ Warning

- 1. This product was not made as a safe device. Therefore, this product should be attached with dual safety devices if it is used for the control purposes (e.g. a device vulnerable to accident and property damage, etc.).
- 2. Do not wire, inspect or service this product while the power is being supplied.
- 3. You must attach this product to a panel. Otherwise, it may cause an electric shock.
- 4. When connecting the power, you must check the terminal number.
- 5. Do not ever disassemble, process, modify or repair this product.

#### ▲ Caution

- 1. Please make yourself familiar with all the operation instructions, safety precautions and warnings before using this product. Comply with related specifications and capacity requirements
- 2. Do not wire or install this product to any unit with high inductive load (e.g. motor, solenoid, etc.).
- 3. Use a shielded cable with a proper length when extending a sensor.
- 4. Do not use any part that generates an arc when used in the same power or directly switched in close proximity.
- 5. Keep the power cable away from a high-voltage cable and do not install this product in any place that is full of water, oil and dust.
- 6. Do not install this product in any place that is exposed to direct sunlight or rain.
- 7. Do not install this product in any place that is subject to strong magnetic power, noise, vibration or shock.

- 8. Keep this product away from any place that generates strong alkaline or acid substances. Use a separate pipe.
- 9. Do not sprinkle water onto this product for cleaning when installing it in the kitchen.
- 10. Do not install this product in any place where the temperature/ humidity ratings are exceeded
- 11. The sensor cable should not be cut or cracked..
- 12. Keep the sensor cable away from a signal cable, a power cable or a load cable. Use a separate pipe.
- 13. Keep in mind that the follow-up service will not be available if this product has been arbitrarily disassembled and modified
- 14. A symbol on the terminal wiring diagram indicates a safety statement that alerts a warning or caution.
- 15. Do not use this product near any device generating strong high-frequency noise (e.g. high-frequency welding machine high-frequency sewing machine, high-frequency radio, large-capacity SCR controller, etc.).
- 16. Using this product in any method other than those specified by by the manufacturer may lead an injury or a property damage
- 17. The product is not a toy. Keep it away from children.
- 18. The product should be installed only by an expert or a qualified person.
- 19. The company will not be liable for any damage caused by the violation of the above warnings and cautions or by a consumer's fault

#### ▲ Danger

Caution: Risk of electric shock

- Electric shock Do not touch the AC terminal while the current is flowing. It may cause an electric shock.
- You must disconnect the input power when servicing it.

# 02 Component Products

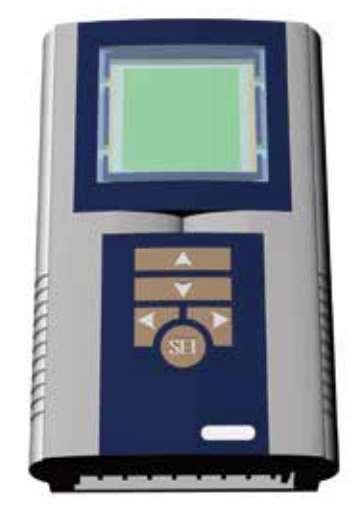

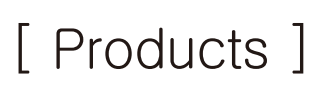

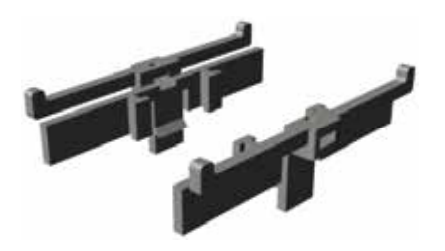

\* Provide when ordering panel attachment type

# [Stop bar]

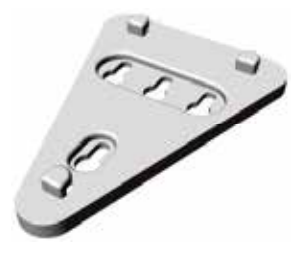

\* Provide when ordering wall type

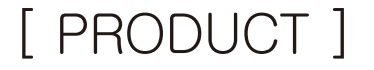

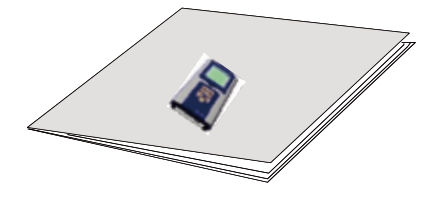

# [Instruction]

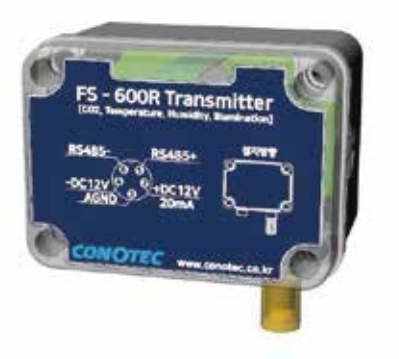

# [FS-600R]

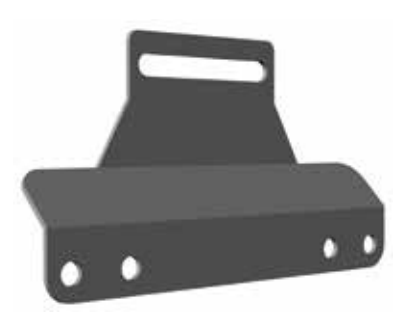

# [ PRODUCT ] [ FS-600R Bracket ]

-5-

# 03 Product Dimensions and Panel Cutout Dimensions

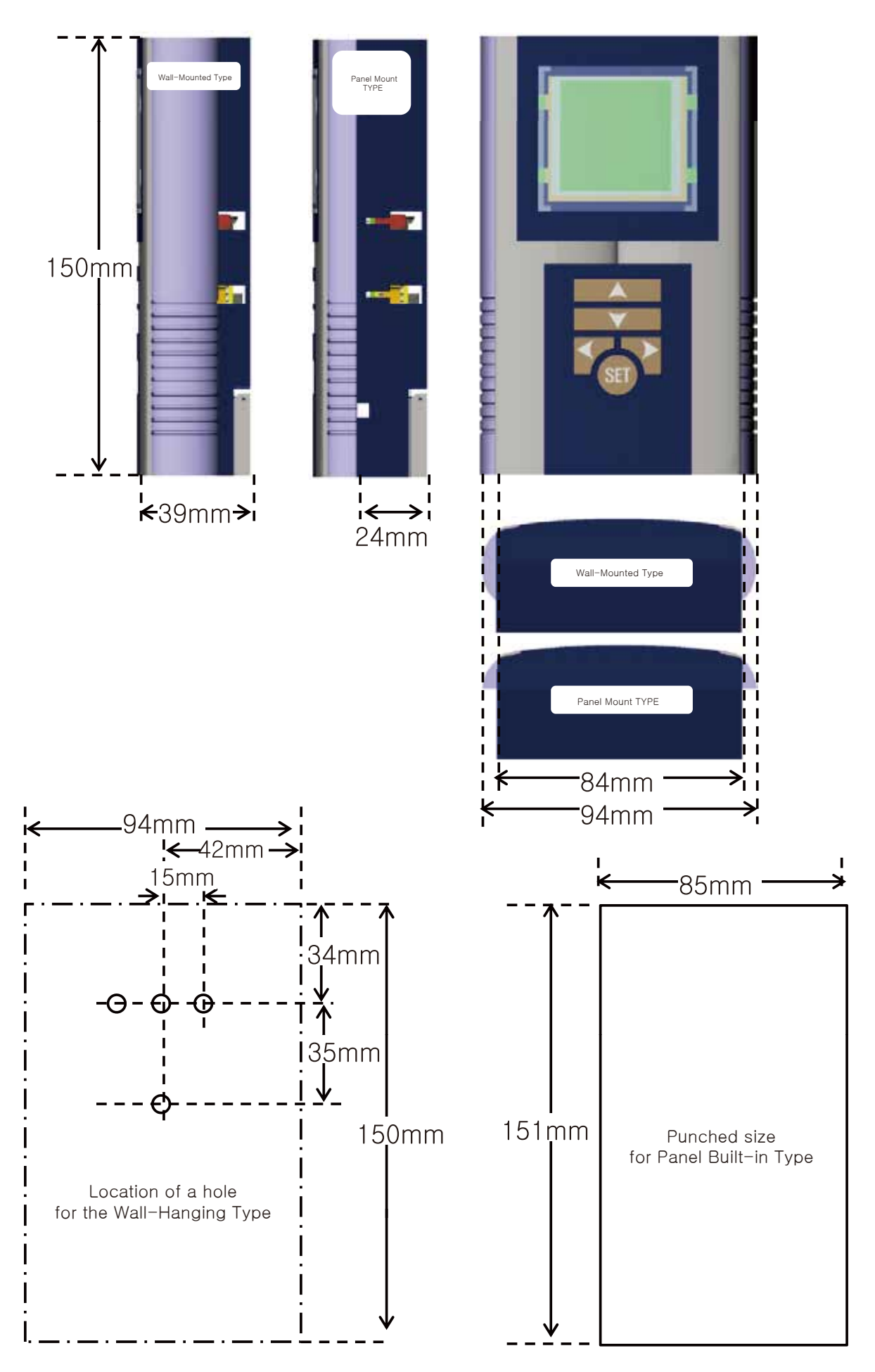

# 04 Terminal connection method

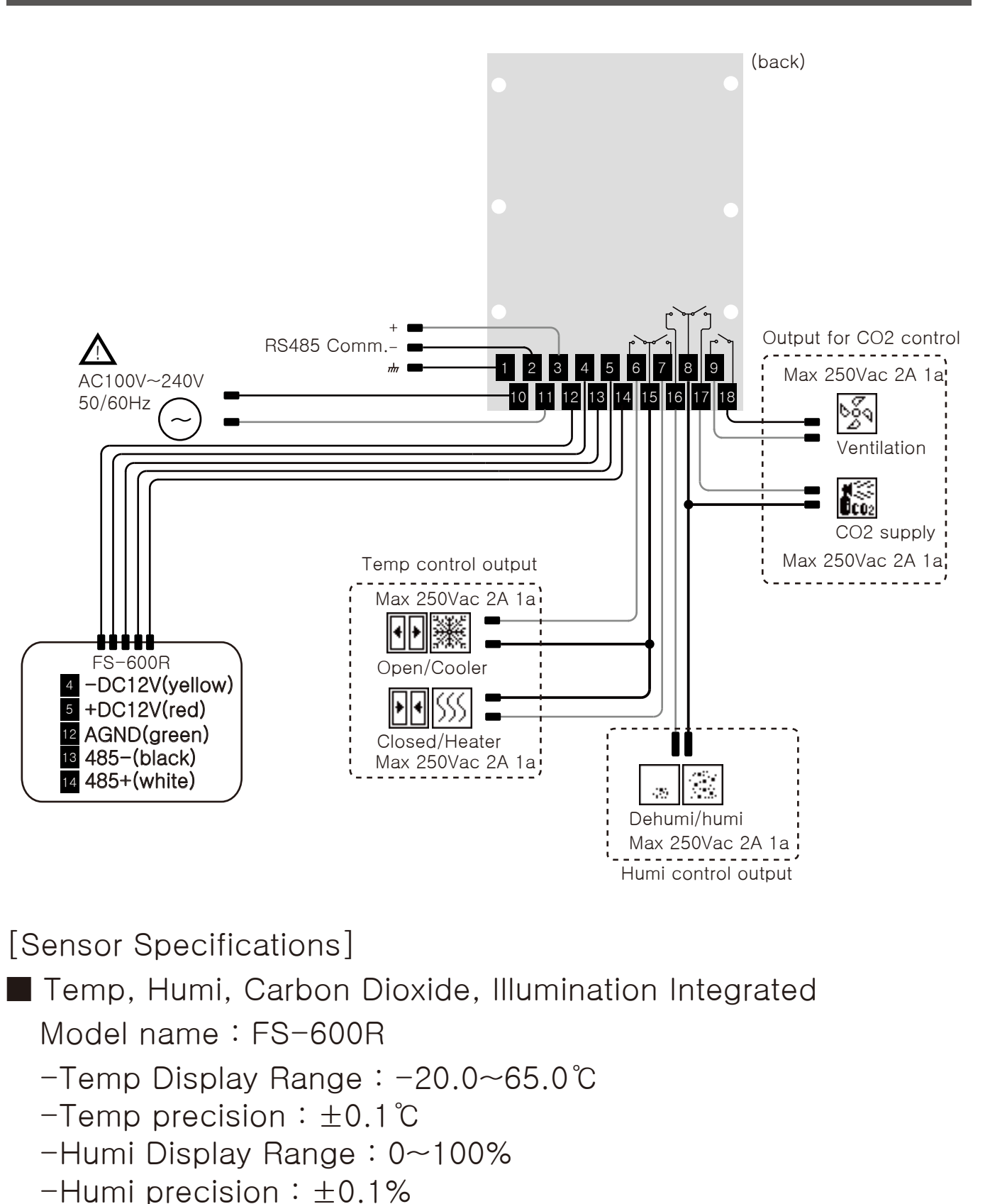

- -CO2 Display Range : 0~5000ppm
- -CO2 precision :  $\pm 3\%$
- -illuminance Display Range: 0~54600Lux
- -illumination precision :  $\pm 2\%$

# 05 Main Functions

Choose two systems: mushroom/plant cultivation and indoor air purification systems

You can select and use a system suitable for your environment between mushroom/plant cultivation and indoor air purification systems.

• Mushroom/plant cultivation:

Creating an environment suitable for mushroom/plant growth by controlling temp, carbon dioxide, humi, and illuminance by setting time for each of the nine channels.

• Indoor air purification systems :

Creating an environment suitable for indoor air by controlling temp, carbon dioxide, and humi.

Carbon dioxide/temperature/humidity/light control

• Mushroom/plant cultivation:

Select CO2 setting and output according to channel time setting / temp and door opening / humi setting / clear day and cloudy day illuminance setting / illumination setting

 Indoor air purification systems : Temp/humi/CO2 (ventilation) settings

► RS485 Communication Function (MODBUS-RTU)

High/low temperature, high humidity/low humidity, high CO2/low CO2 alarm

Application of graphic LCD provides a convenient use environment

High-definition digital temperature, humidity, CO2, illumination sensor applied

# 06 Input keys

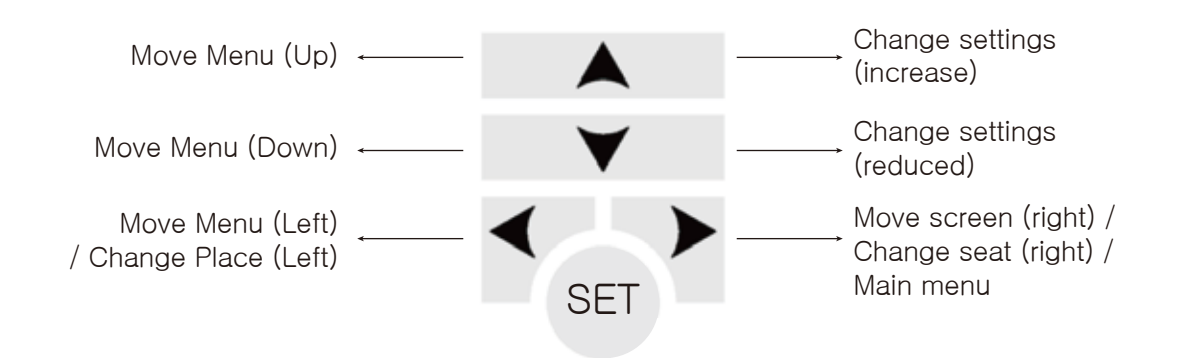

# 07 Major display units

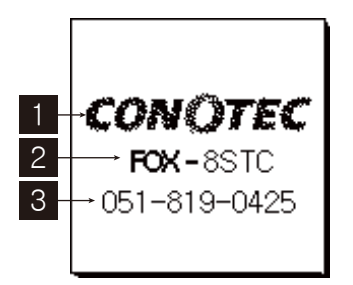

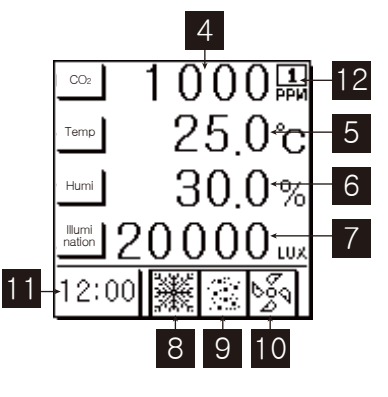

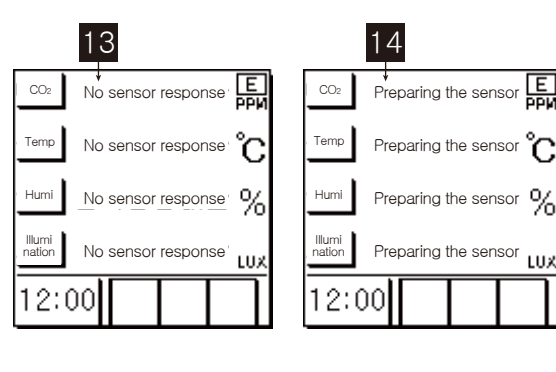

- 1 Company logo
- 4 CO2 sensor status
- 2 Model name
- 5 Temp sensor status
- 3 Company number 6 Humi sensor status
- 7 illuminance sensor status
- 8 Displaying the temp-related relay output (Heater/cooler, open/close shown)
- 9 Displaying the humi -related relay output (Dehumi/humi shown)
- 10 Displaying the CO2-related relay output (CO2 supply /ventilation shown)
- 11 Current time
- 12 LCD check box (Channel 1 to 9, A: Indoor air cleaning, P: Mushroom/Plant cultivation, E: Error marked)
- 13 Error marked(Sensor disconnection error, displayed if sensor country is different)
- 14 Warm-up(Sensor Measurement Ready When Sensor Is Powered - Sensor Stabilization)

# 08 Setting menu

The setting menu is largely divided into two categories : the main menu and the environment setting menu.

[Main menu]

- -Items that need to be operated frequently during use have been placed in the main menu
- -Based on the selection of the Mushroom/plant cultivation mode & Indoor air purification systems mode, the optimized menu items are displayed.
- -Please refer to the table below to check the output according to the operation mode and setting items.

| Operation Mode                    |                 | Setting Items                                                                                                    | Output        |
|-----------------------------------|-----------------|----------------------------------------------------------------------------------------------------|---------------|
|                                   | Channel Setting | channel usage, setting time                                                                                                    |               |
|                                   | CO2 control     | CO2 on a sunny day / CO2 on a cloudy day<br>(When selecting illuminance ON in detail setting                                                    | None.         |
|                                   | 002 0011101     | CO2 Setting (When selecting illuminance<br>OFF in detail settings)                                                                              | Ventilation   |
| Mushroom<br>/plant<br>cultivation |                 | Open 1 Temp/Closed Temp (When selecting the 1 step of opening/closing in detail settings)                                                       |               |
|                                   | Temp control    | Open 1 Temp/Closed Temp<br>Open 2 Temp Deviation/Close 2 Temp Deviation<br>(When selecting the 2 step of opening/closing<br>in detail settings) | Open/Close    |
|                                   |                 | Temp Setting<br>(When selecting Temp in detail settings)                                                                                        | Cooler/Heater |
|                                   | Humi control    | Humi Setting                                                                                                    | Dehumi/humi   |
| Indoor air                        | CO2 control     | CO2 Setting                                                                                                    | Ventilation   |
| purification<br>systems           | Temp control    | Temp Setting                                                                                                    | Cooler/Heater |
|                                   | Humi control    | Humi Setting                                                                                                    | Dehumi/humi   |

<Main Menu Setting>

#### <Preferences menu>

- -The advanced settings for setting the main menu are displayed.
- -Temp Environment : Displays detailed settings for controlling temp.
- -Humi Environment : Displays detailed settings for controlling humi.
- -CO2 Environment : Displays detailed settings for controlling CO2.
- -Alarm Environment : Items are displayed to set the alarm status and sound a buzzer.
- -Other environments : Displays various settings and items that set the current time.
- -Comm environment : Items for 485 communication (Modbus RTU) are displayed.

# 09 Main Menu Description

You can select the mushroom/plant cultivation mode and the indoor air cleaning mode from the preference menu. Depending on the mode selected, the main menu is marked as follows.

Mushroom/plant cultivation mode Indoor air purification systems mode 1000副 CO2 1000副 250°c Temp 25.0°c Temp 30.0% -lumi 30.0% Humi Ilumi nation 20000 LUX ➔ Illumi nation 20000 .ux 12:00 12:00 \* Program Setting Program Setting Program Setting CO2 Setting Channel 1 OFF Channel 1 OFF 3000рри OFF Channel 2 SET ON. OFF Temp Setting Channel 3 OFF Channel 4 10**.**0°C OFF Channel 5 Channel 5 OFF 🚽 OFF Humi Setting Channel Environment Setting Environment Channel 1 Channel Environment Channel 1 Fnvironme SET or Program Setting Program Setting Program Setting Channel 1 ON. Channel 2 OFF Saving setting Channel 3 OFF Saving setting Channel 4 OFF Channel 5 OFF Storage Environment Channel Environme Channel 1 Storage Environment Metrology Program Setting Program Setting Program Setting Time Setting 00:00 Save complete clear day CO2 set Save complete 1000рри cloudy dayCO2 set Storage Environment Channel 1 Storage Environment Metro

Only the representative menu was displayed for each operation mode, and the details of the settings will continue on the next page. If there is no key input, the settings are automatically saved after one minute and returned to the current screen state. Description of main menu in mushroom/plant cultivation mode

In the case of mushroom/plant cultivation, 24 hours a day can be divided into 9 channels to control temp/humi/CO2 for each channel. Temp control is divided into door opening and closing control and temp control by devices such as coolers/heaters, CO2 control is divided into sunny/cloudy day Co2 settings or simple CO2 settings, depending on whether or not the illuminance sensor is used.

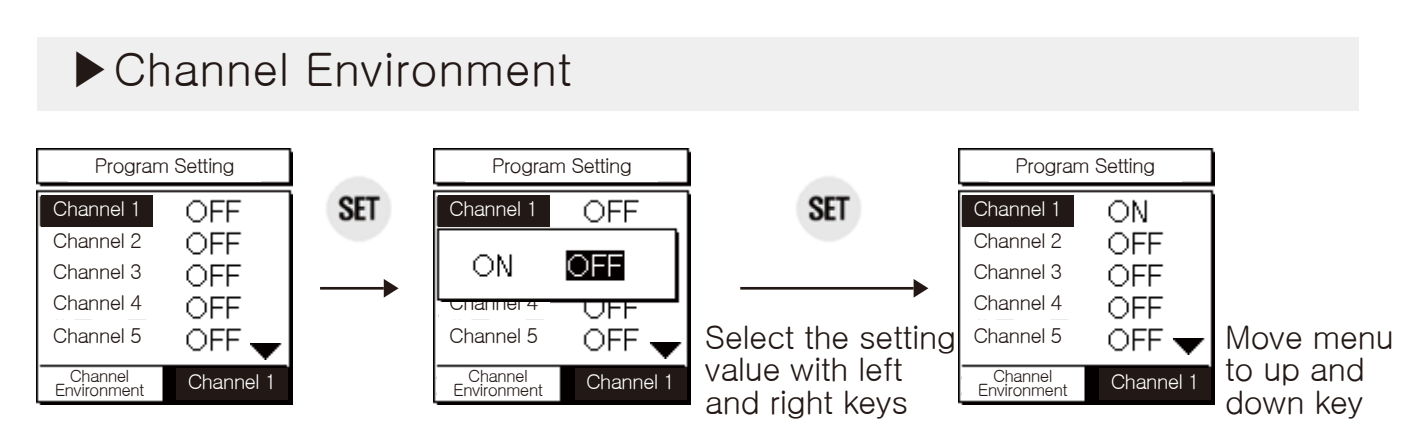

 You can enter up to 9 channels and move to the next channel when selecting ON per channel

## ► Time Setting

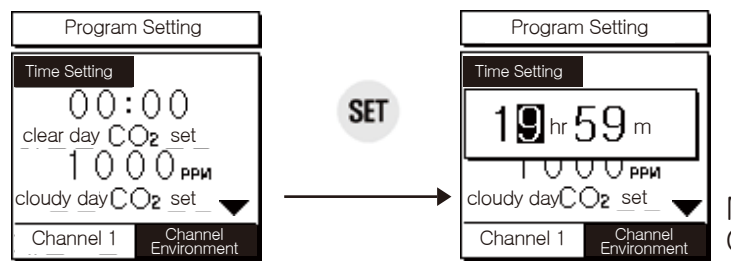

Move settings to left and right keys Change settings to up and down keys

#### Time-by-hour channel setup example

| Channel   | Time Setting | Operation Time |                                    |
|-----------|--------------|----------------|------------------------------------|
| Channel 1 | 04:00        | 04:00~07:10    |                                    |
| Channel 2 | 07:10        | 07:10~10:30    |                                    |
| Channel 3 | 10:30        | 10:30~12:00    | Functions included in each channel |
| Channel 4 | 12:00        | 12:00~16:20    | are executed within the operating  |
| Channel 5 | 16:20        | 16:20~18:40    | -Channel 1 OFF:                    |
| Channel 6 | 18:40        | 18:40~20:05    | Channel 1 ranges from 0 to 23:59   |
| Channel 7 | 20:05        | 20:05~23:00    | Channel 2 ON:<br>Channel 1 range   |
| Channel 8 | 23:00        | 23:00~04:00    | < Channel 2 time setting           |

# ►CO2 Setting

In the Mushroom/plant culture, the CO2 setting menu varies depending on the use of the illuminance sensor.

## 1. Sunny day CO2 Setting

-Appears when set to Use Illumination (ON) in the Preferences menu -If the current illumination value is greater than the Sunny day setting value, perform CO2 control with the clear day setting value of CO2

2. Cloudy day CO2 Setting

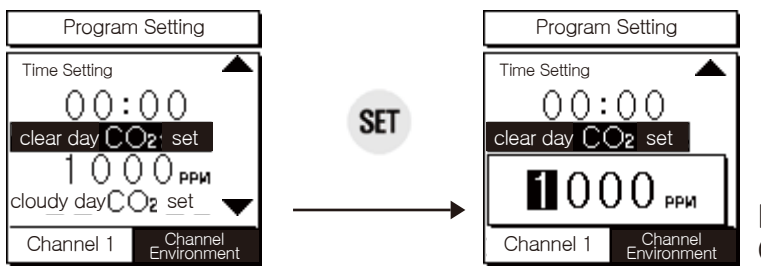

Move settings to left and right keys Change settings to up and down keys

Appears when set to Use Illumination (ON) in the Preferences menu
If the current illuminance value is smaller than the bright day setting value and larger than the cloudy day setting value, perform CO2 control with the cloudy day CO2 setting value

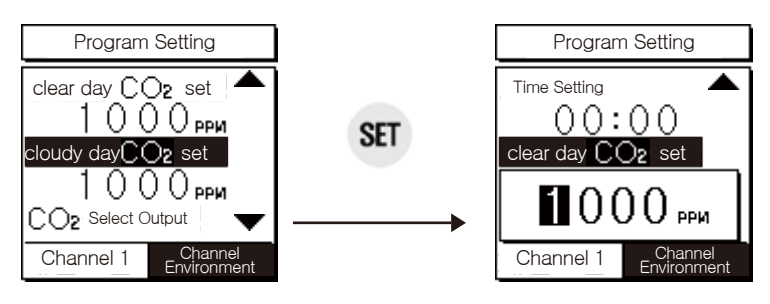

Move settings to left and right keys Change settings to up and down keys

## 3. CO2 Setting

-Appears when set to Use Illumination (OFF) in the Preferences menu

-If the current illuminance value is smaller than the bright day setting value and larger than the cloudy day setting value, perform CO2 control with the cloudy day CO2 setting value

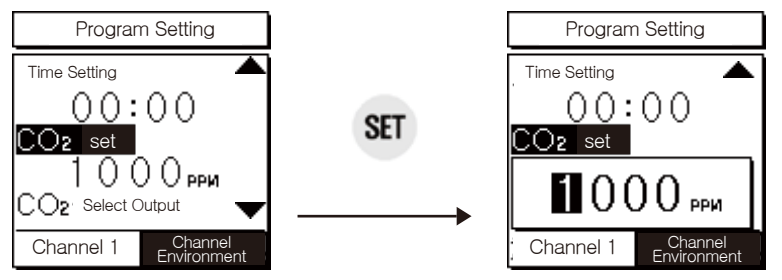

Move settings to left and right keys Change settings to up and down keys

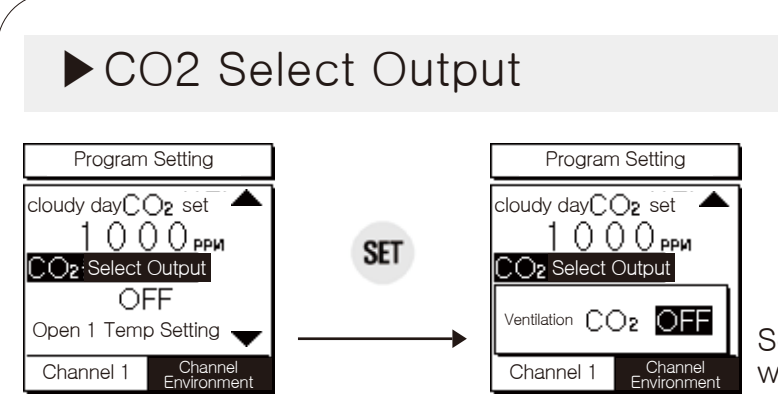

Select the setting value with the left and right keys

- Ventilation (FAN) output and CO2 supply output according to carbon dioxide can be selected, and there is no output when OFF.
  - Temp Setting

In mushroom/plant cultivation, there are three different temp setting, depending on the selection of door opening and closing control (selectable 1st or 2nd stage) or temp control in "Environment Menu – Temp Setting".

- 1. Door opening/closing 1-tier mode
- -Applies when selecting "Environmental Settings Menu Temp Environment - Door Opening and Closing Settings/One Step Control".
- -It is a function that can open and close doors such as greenhouses according to temp, and you can set the open 1/closed1 temp.
- -The rate at which the door opens and closes can be adjusted by setting the time in "Preferences Menu Temp Environment Time Settings".

## [Open 1 Temp Setting]

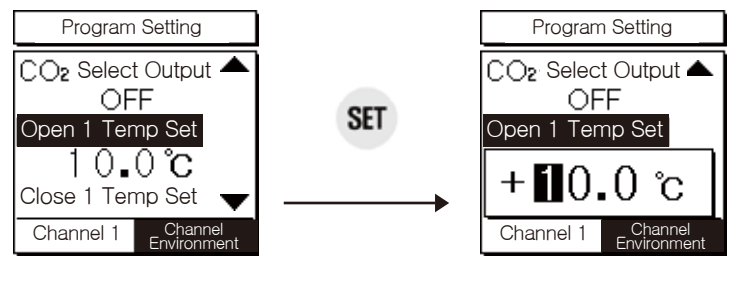

Open1 When the current temp is higher than the temp setting, Open Relay Operation

Move settings to left and right keys Change settings to up and down keys

# [Close 1 Temp Setting]

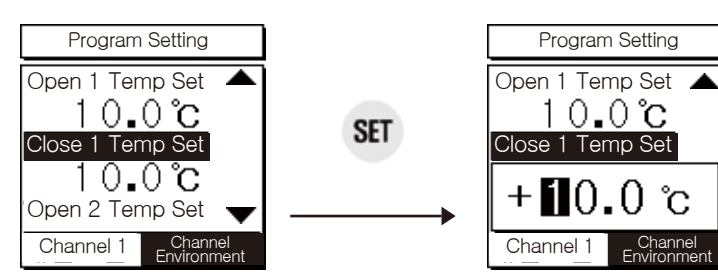

Close1 When the current temp is lower than the temp setting, Close Relay Operation

Move settings to left and right keys Change settings to up and down keys

## 2. Opening and closing of doors a two-stage mode

- -Applies when selecting "Environment Menu Temp Environment Opening and closing of doors/Second Stage Control".
- -An additional Open 2 temp deviation/Close 2 temp deviation setting menu appears, including the Open 1 temp/Close 1 temp setting value in the Open 1st Stage Mode.
- -The menu that determines the speed of closing/opening during two-stage control is located in "Preferences Menu Temp Environment Time Settings".

## [Open 2 Temp Setting]

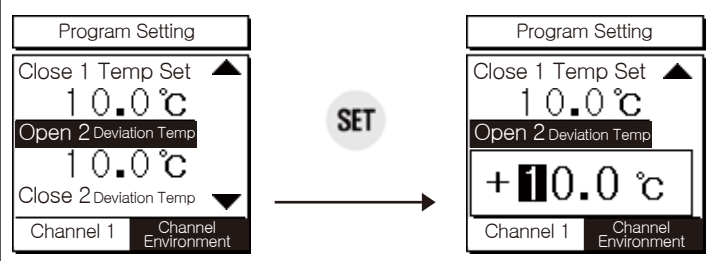

Open relay operation when current temp is greater than Open 1 temp setting + Open 2 deviation temp

Move settings to left and right keys Change settings to up and down keys

## [Close 2 Temp Setting]

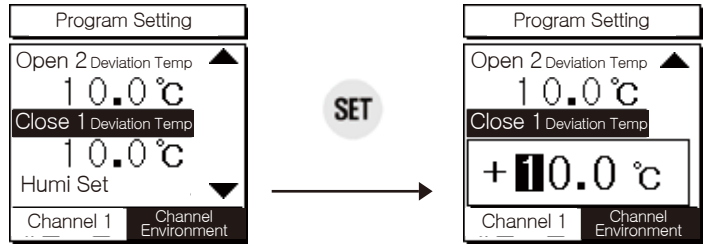

Close relay operation when current temp is greater than Close 1 temp setting + Close 2 deviation temp

Move settings to left and right keys Change settings to up and down keys

## 3. Temp Setting

- Applies when "Preferences Menu Temp Environment Temp Control" is selected.
- -It is used to control temp by devices such as coolers or heaters.

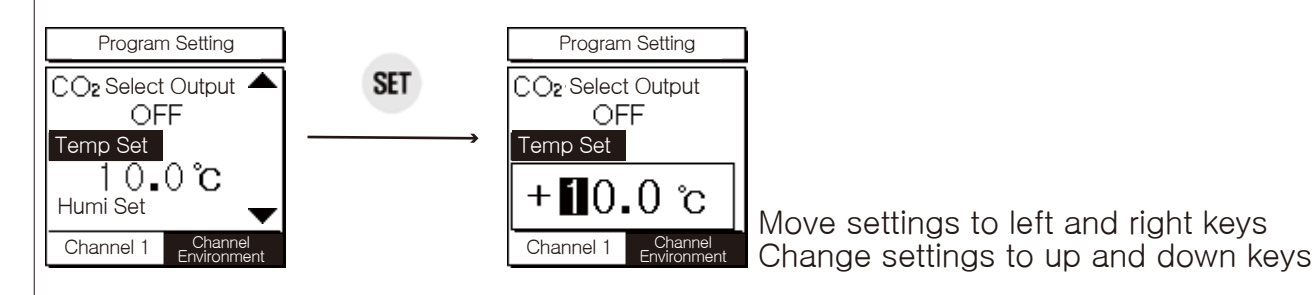

• Cooler relay operation when the current temp is higher than the set temp Heater relay operation when the current temp is lower than the set temp

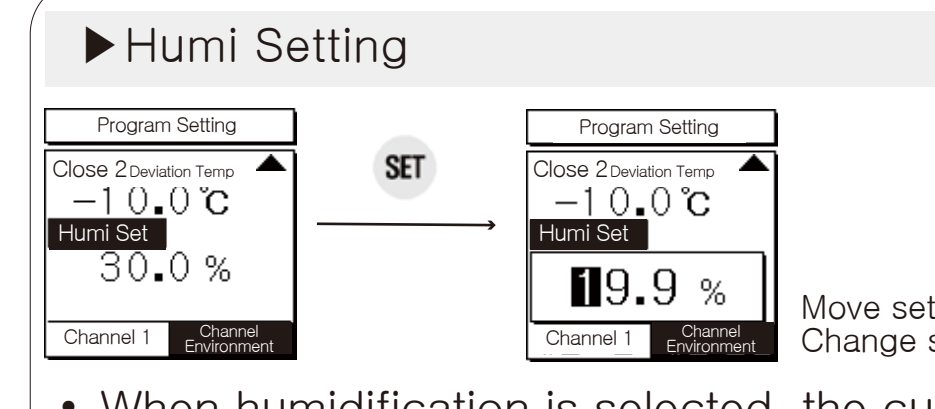

Move settings to left and right keys Change settings to up and down keys

 When humidification is selected, the current humidity is lower than the set humidity
When dehumidification is selected, the current humidity is higher than the set humidity

In the case of indoor air cleaning mode, CO2/temperature/humidity can be simply set and used.

In this mode, functions such as illuminance sensor and door opening /closing control are not available. In addition, during CO2 control, the output is controlled only by ventilation output.

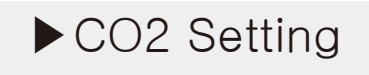

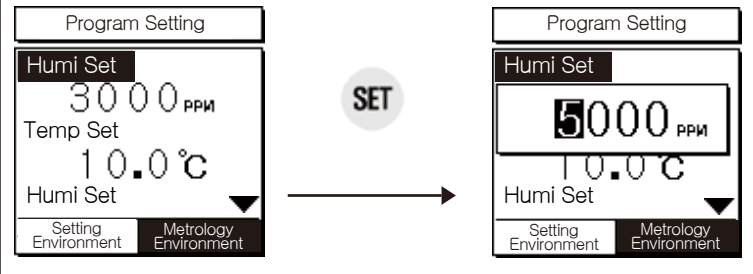

Move settings to left and right keys Change settings to up and down keys

• Operation when the current CO2 is higher than the setting CO2

## Temp Setting

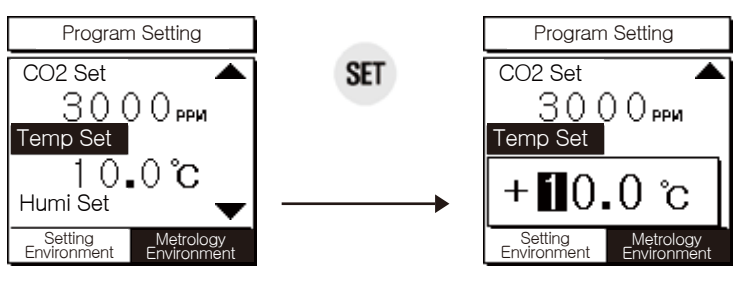

Move settings to left and right keys Change settings to up and down keys

 Cooler relay operation when the current temp is higher than the set temp, Heater relay operation when the current temp is lower than the set temp

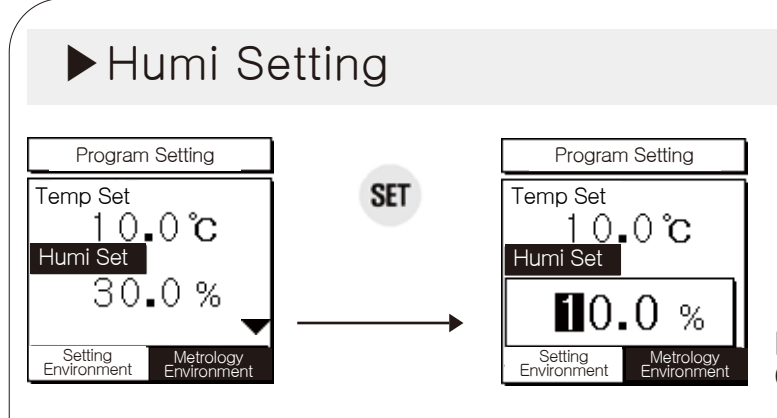

Move settings to left and right keys Change settings to up and down keys

 When humidification is selected, the current humidity is lower than the set humidity When dehumidification is selected, the current humidity is higher than the set humidity

# 10 Setting Menu Guide

When selecting mushroom/plant cultivation mode and indoor air cleaning mode from the environment setting menu, the menu of the temp environment and the CO2 environment will change, and the temp environment will only provide the functions necessary for the user depending on the selection of operation and the 1/2 control selection for door opening and closing control. Details will continue on the next page.

It consists of six temp environments, humi environment, CO2 environment, alarm environment, other environments, communication environments.

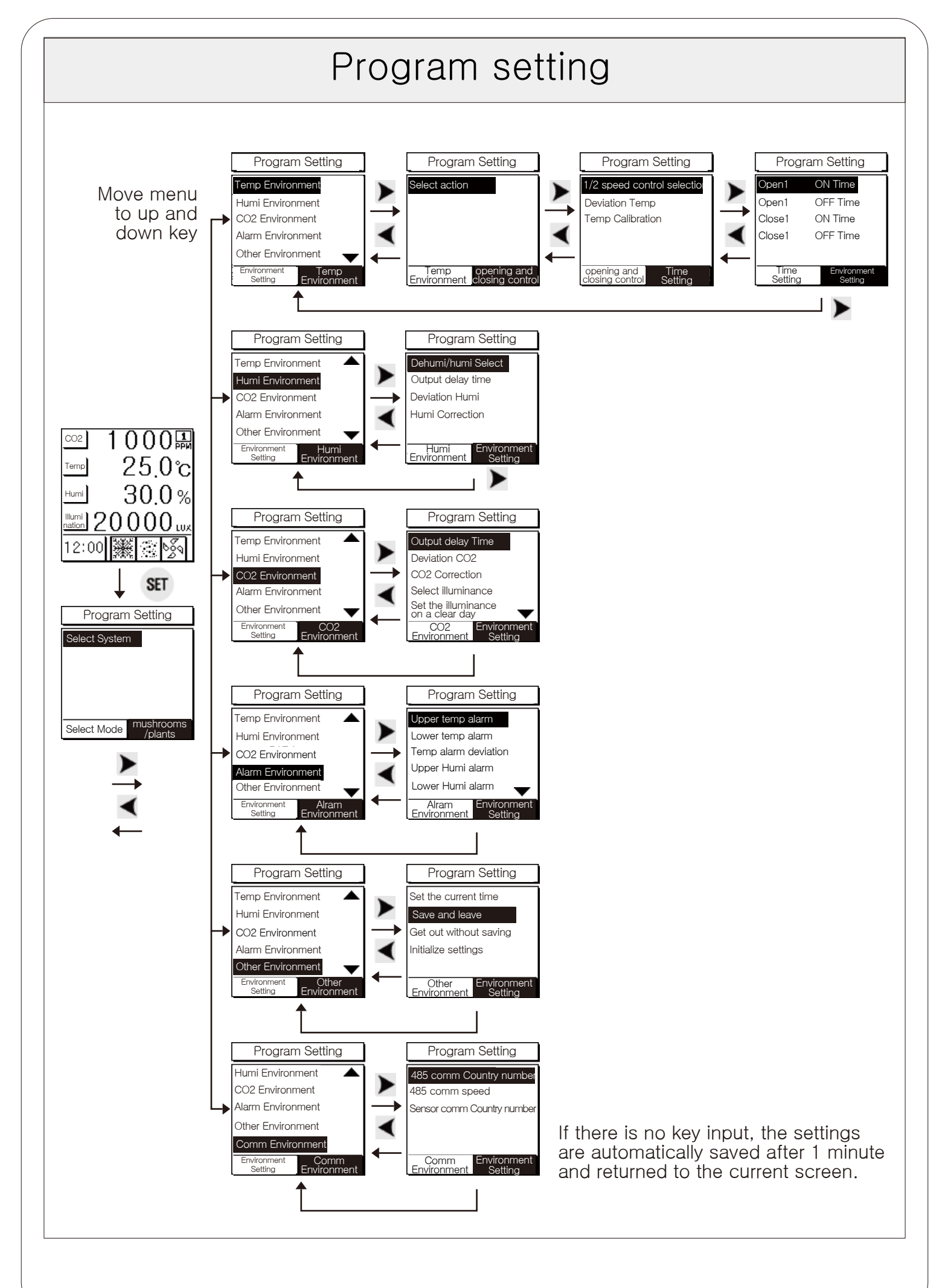

The detailed functions of the temperature environment menu are changed by the user's selection, providing only the functions required by the user.

| Operation<br>Mode                     | Operation<br>Select                       |                                   | Setting Items                                                                                                    |
|---------------------------------------|-------------------------------------------|-----------------------------------|----------------------------------------------------------------------------------------------------|
| Mushroom<br>/plant                    | Control of door<br>opening<br>and closing | 1/2 speed<br>control<br>selection | Open 1 ON time, Open 1 OFF time,<br>Closed 1 ON time, Closed 1 OFF time<br>(select one stage)<br>Open 1 ON time, Open 1 OFF time,<br>Closed 1 ON time, Closed 1 OFF time,<br>Open 2 ON time, Open 2 OFF time,<br>Closed 2 ON time, Closed 2 OFF time<br>(if selected in 2 stages) |
| Cultivation                           |                                           | Deviation Temp                    |                                                                                                    |
|                                       |                                           | Temp Correction                   |                                                                                                    |
|                                       | Temp<br>control                           | Output delay time                 | In mushroom/plant cultivation mode,                                                                                                    |
|                                       |                                           | Deviation Temp                    | the same regardless of operation selection<br>It is applied and the output delay time is not<br>required when opening and closing the door                                                                                                    |
|                                       |                                           | Temp Correction                   | , so it is used only for temperature control.                                                                                                    |
| Indoor air<br>purification<br>systems |                                           | Output delay time                 | the same as the menu in temp control.                                                                                                    |
|                                       |                                           | Deviation Temp                    |                                                                                                    |
|                                       |                                           | Temp Correction                   |                                                                                                    |

When selecting the door opening/closing control in mushroom /plant cultivation mode, the first and second stage control screens

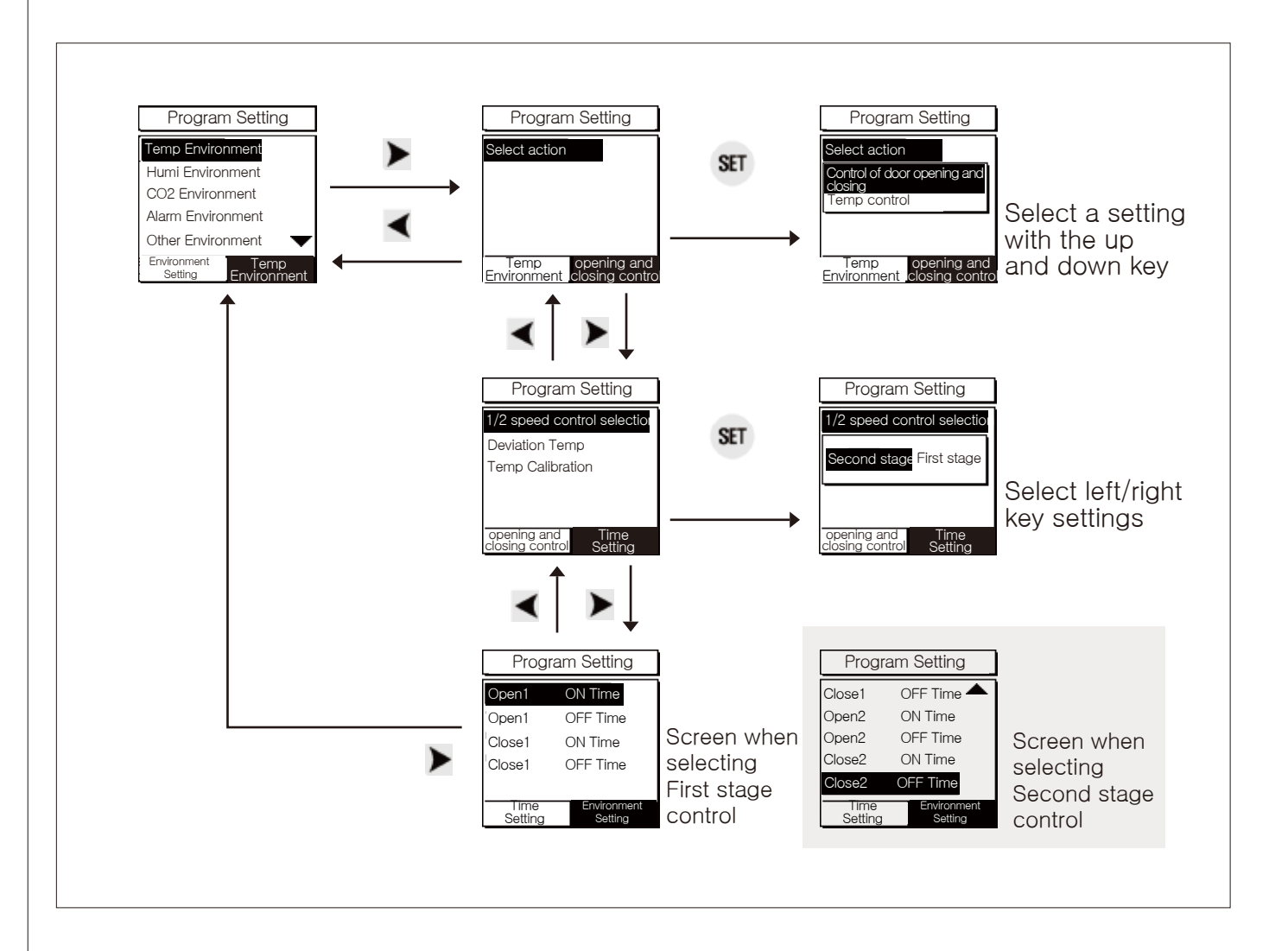

Screen when selecting temperature control in mushroom/plant cultivation mode

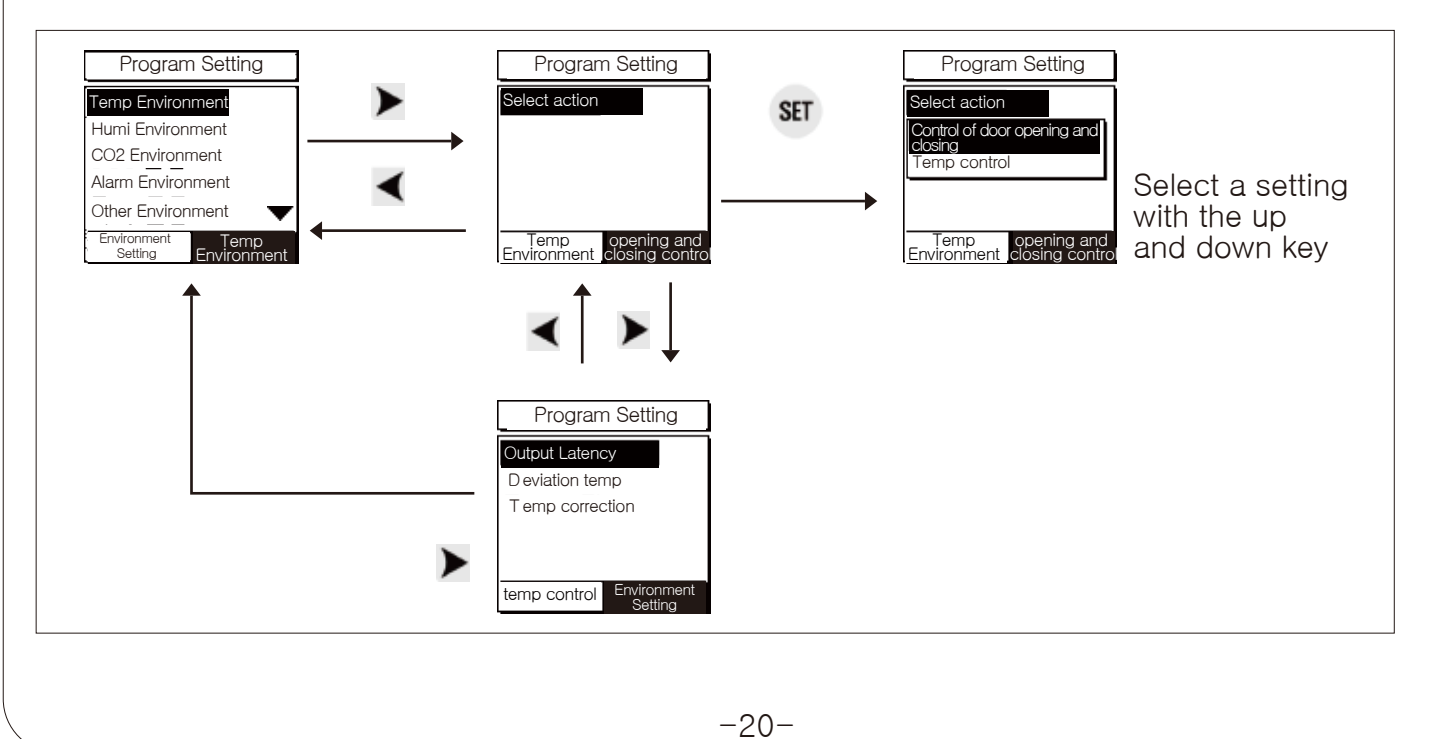

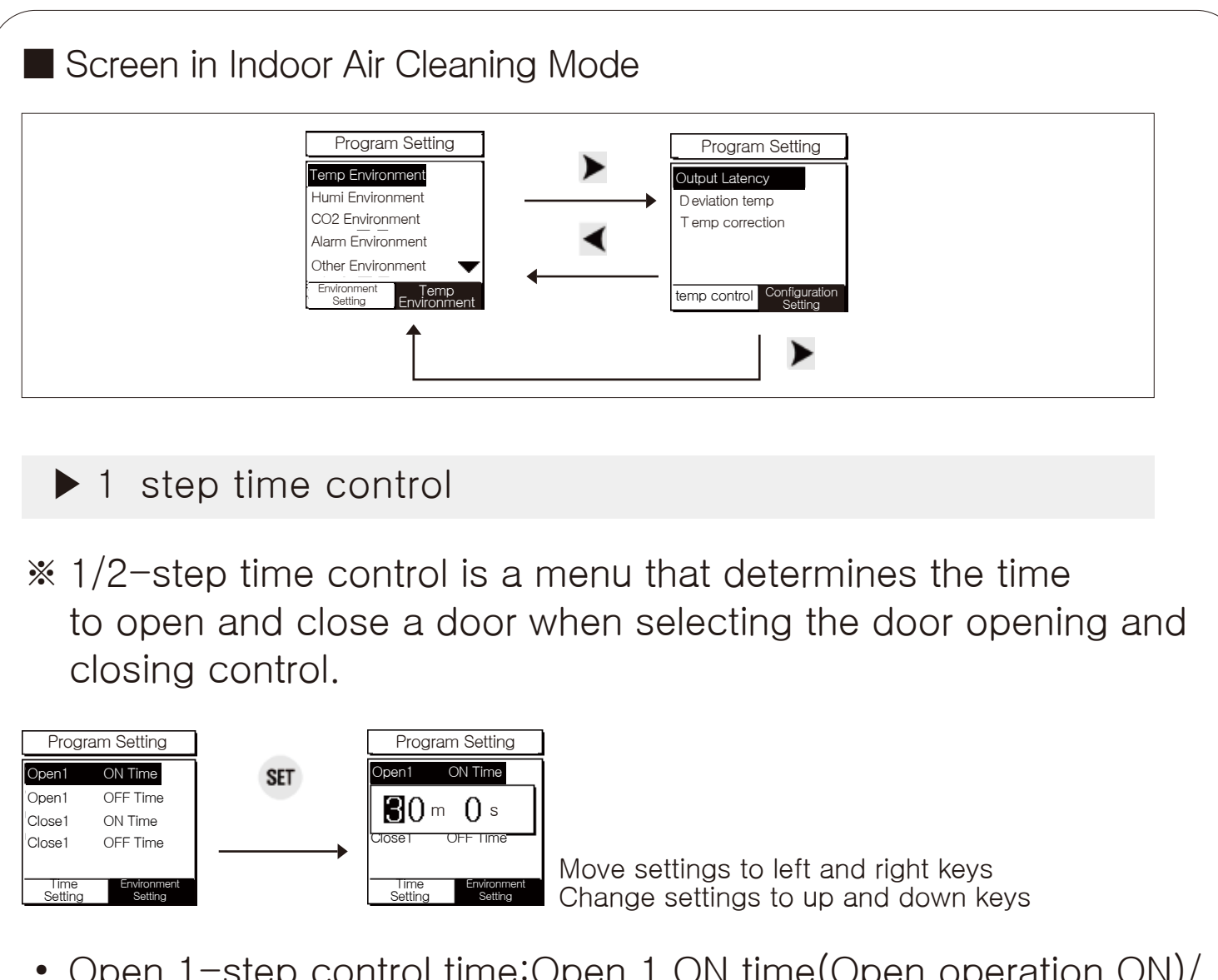

 Open 1-step control time:Open 1 ON time(Open operation ON)/ Open 1 OFF time(Open operation OFF)
Closed 1 step control time:Closed 1 ON time(Closed operation ON) / Closed 1 OFF time (Closed operation OFF)

Open 1 ON time, open 1 OFF time, close 1 ON time, and close 1 OFF time are commonly applied for each CH, see (output specification) for more examples.

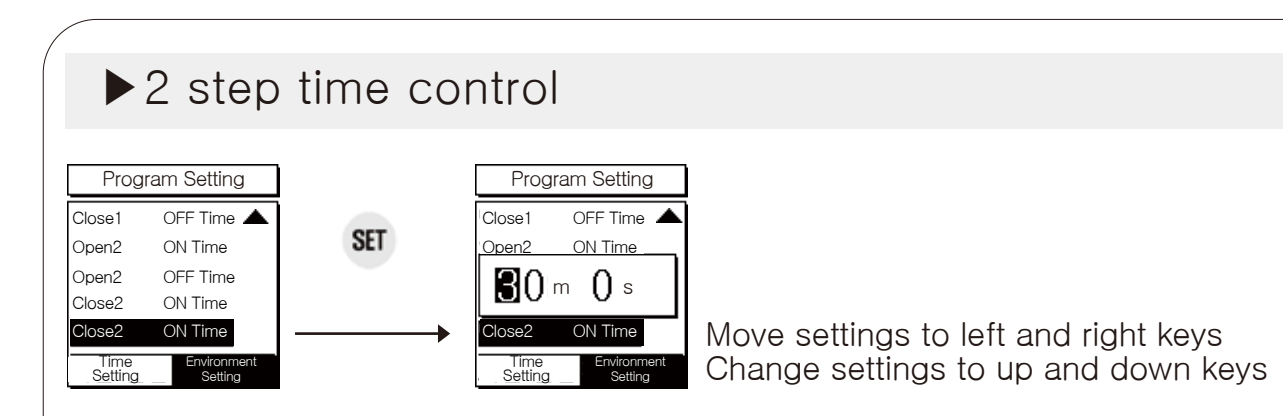

 Open 2-step control time:Open 2 ON time(Open operation ON)/ Open 2 OFF time(Open operation OFF)
Closed 2 step control time:Closed 2 ON time(Closed operation ON) / Closed 2 OFF time (Closed operation OFF)

The two-stage time control is a measure to prevent harm to crops by setting different opening and closing times when the temp suddenly drops or rises. Open 1 ON hour, open 1 OFF time, close 1 ON time, close 1 OFF time, close 1 OFF time, open 2 ON time, open 2 OFF time, close 2 ON time and close 2 OFF are commonly applied for each CH, see (output specification) for a detailed example.

Deviation Temp

\* It is commonly applied for door opening and closing control and temp control.

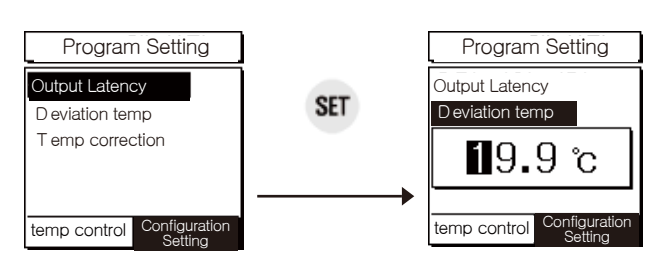

Move settings to left and right keys Change settings to up and down keys

 In ON/OFF control, a certain interval is required between ON and OFF (ON/OFF width setting) If ON and OFF operate too often, the output contact point other than the relay or other output contact point may be damaged quickly or hunting (power generation phenomenon, chattering) may occur due to external noise, etc. To prevent this phenomenon, setting and using the deviation temp is a function to protect the contact point of the device, etc.

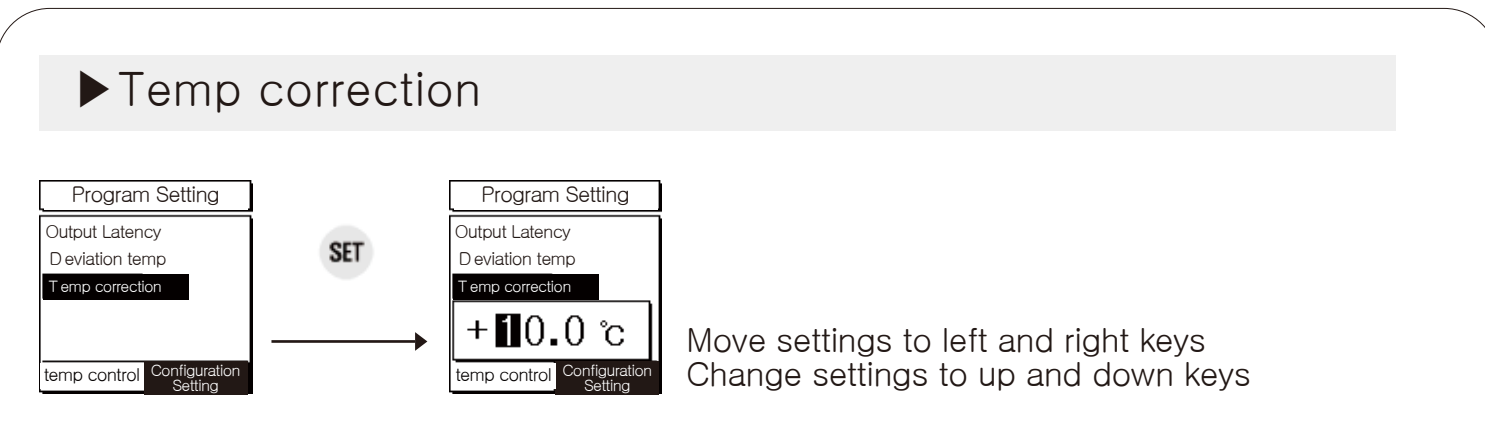

• There is no problem with the product itself, but the ability to correct errors in the sensors input from the outside and the reference temp (e.g., mercury thermometer or existing thermometer or thermostat in use) when the temperature is different

Example) If the display temp is  $25.0^{\circ}$ C and the actual temp is  $27.0^{\circ}$ C, if the temp sensor calibration value is set to  $+2.0^{\circ}$ C, the display temp of the product becomes  $25.0+2.0 = 27.0^{\circ}$ C.

## Output delay time

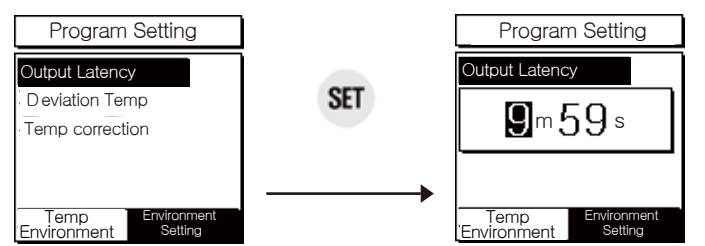

Move settings to left and right keys Change settings to up and down keys

 Use when a controlled object frequently repeats the ON/OFF operation and causes a problem (freezer, compressor, etc.) Activation machine protection in case of instantaneous power failure or power cycle

Example) When the setting is set to 1 minute, the relay is turned on at 2 points after being delayed by 1 minute from 1 point to 2 points.

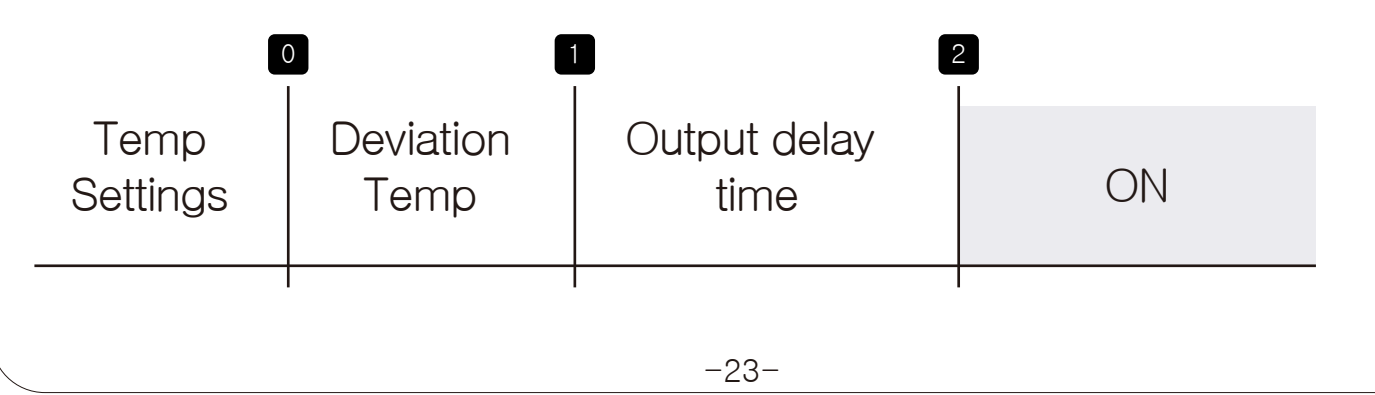

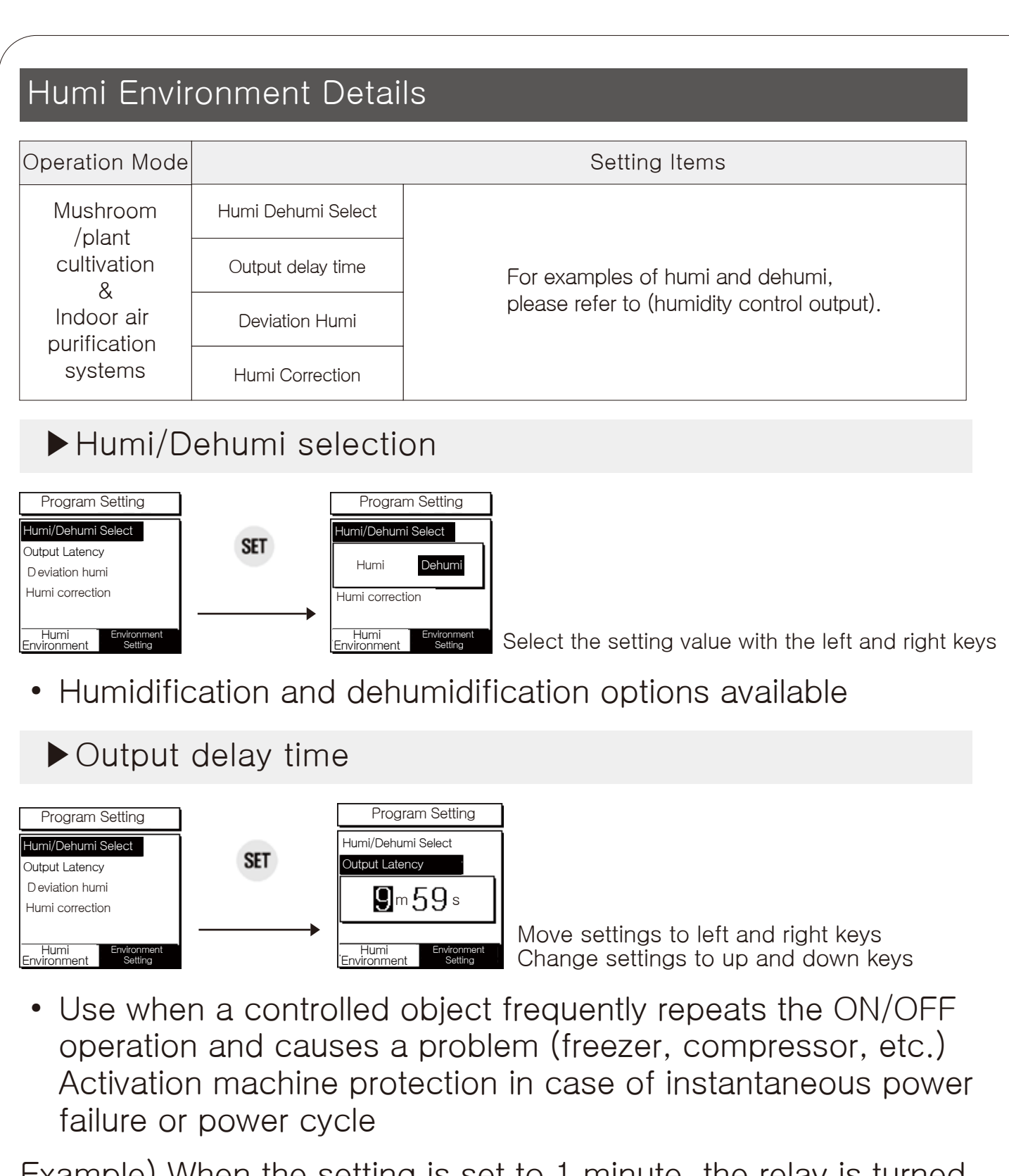

Example) When the setting is set to 1 minute, the relay is turned on at 2 points after being delayed by 1 minute from 1 point to 2 points.

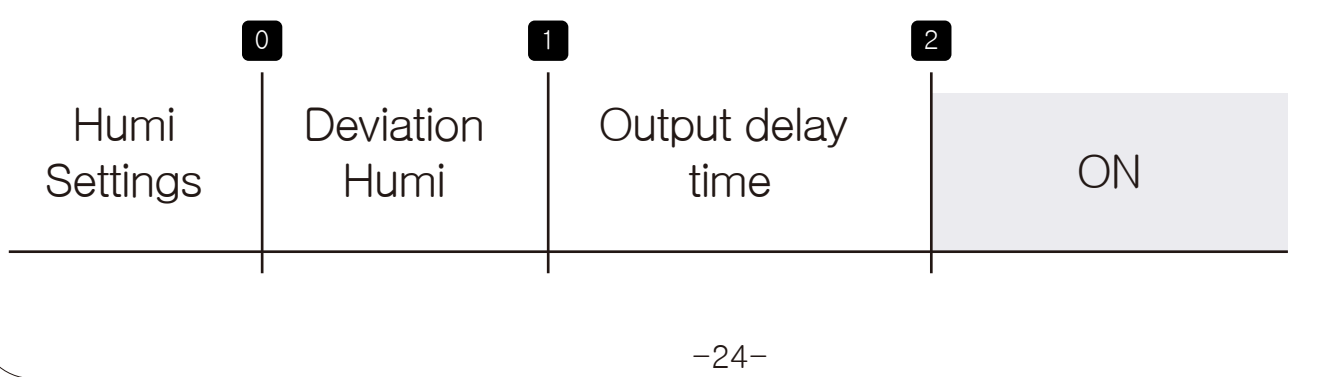

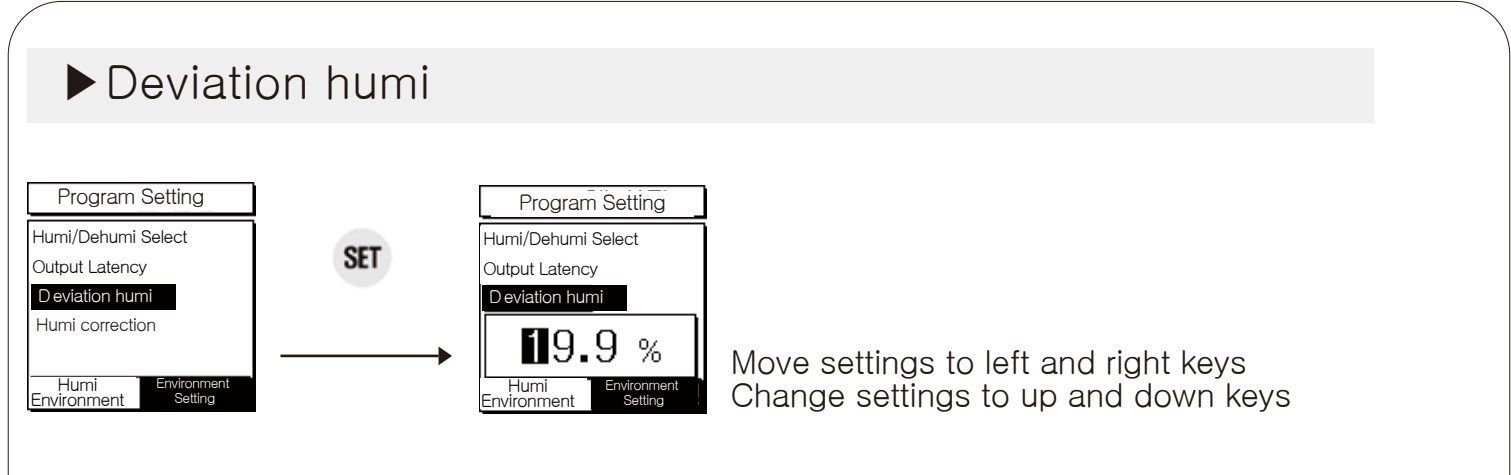

 In ON/OFF control, a certain interval is required between ON and OFF (ON/OFF width setting) If ON and OFF operate too often, the output contact point other than the relay or other output contact point may be damaged quickly or hunting (power generation phenomenon, chattering) may occur due to external noise, etc. To prevent this phenomenon, setting and using the deviation tempis a function to protect the contact point of the device, etc.

#### Humi correction

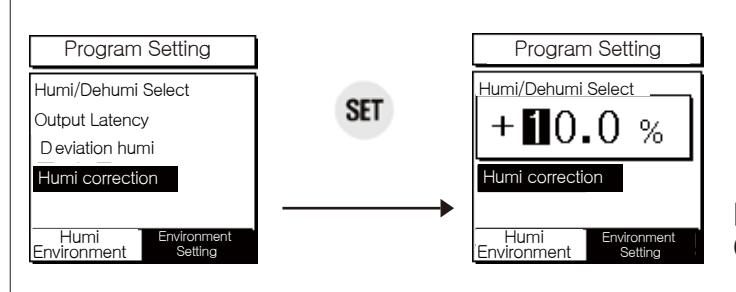

Move settings to left and right keys Change settings to up and down keys

 If the humidity displayed by the product differs from other precision hygrometers, it matches the humidity of the product with other precision hygrometers.

Example) Display humidity: 25.0% and actual humidity: 27.0% If the humidity sensor correction value is set to +2.0%, the display humidity of the product will be 25.0+2.0 = 27.0%.

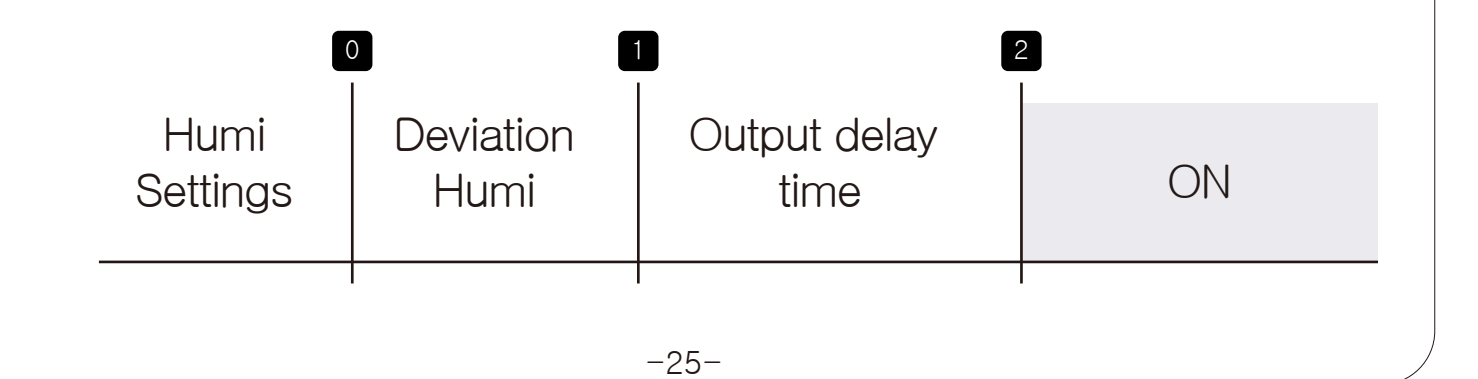

The detailed functions of the CO2 environment menu change according to the operation mode selection, providing only the necessary functions for the user.

| Operation Mode          |                                | Setting Items                                                                                      |
|-------------------------|--------------------------------|----------------------------------------------------------------------------------------------------|
|                         | Output delay time              |                                                                                                    |
|                         | Deviation CO2                  |                                                                                                    |
| Mushroom                | CO2 Correction                 | In the mushroom/plant cultivation mode, it is configured                                           |
| /plant                  | Select illuminance             | to allow users to grow more conveniently using illumination, see (CO2 control output) for detailed |
|                         | Sunny Day Illumination Setting | illumination use examples.                                                                         |
|                         | Cloudy Day Lighting Setting    | When in indoor air cleaning mode,<br>there is no illuminance control function.                     |
| Indoor air              | Output delay time              | only monitoring is possible.                                                                       |
| purification<br>systems | Deviation CO2                  |                                                                                                    |
|                         | CO2 Correction                 |                                                                                                    |

## Screen in mushroom/plant cultivation mode

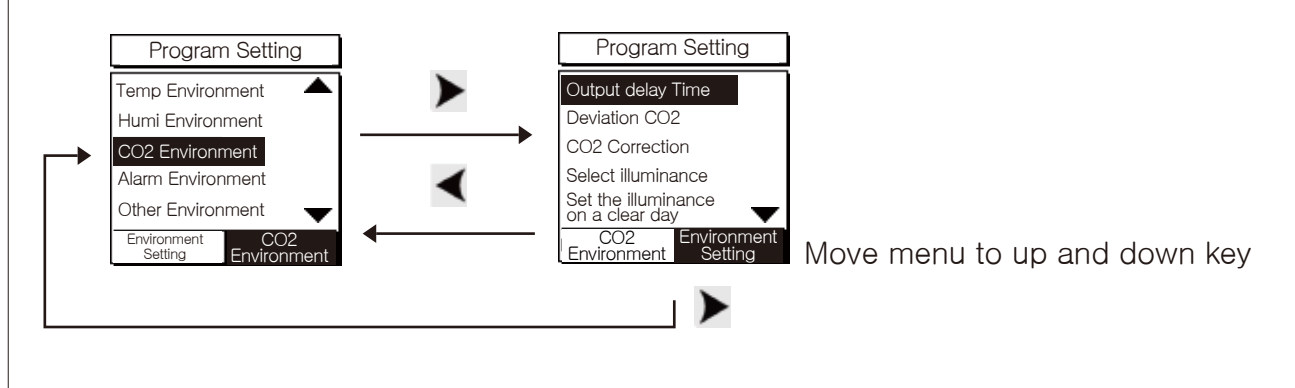

Screen in indoor air purification systems mode

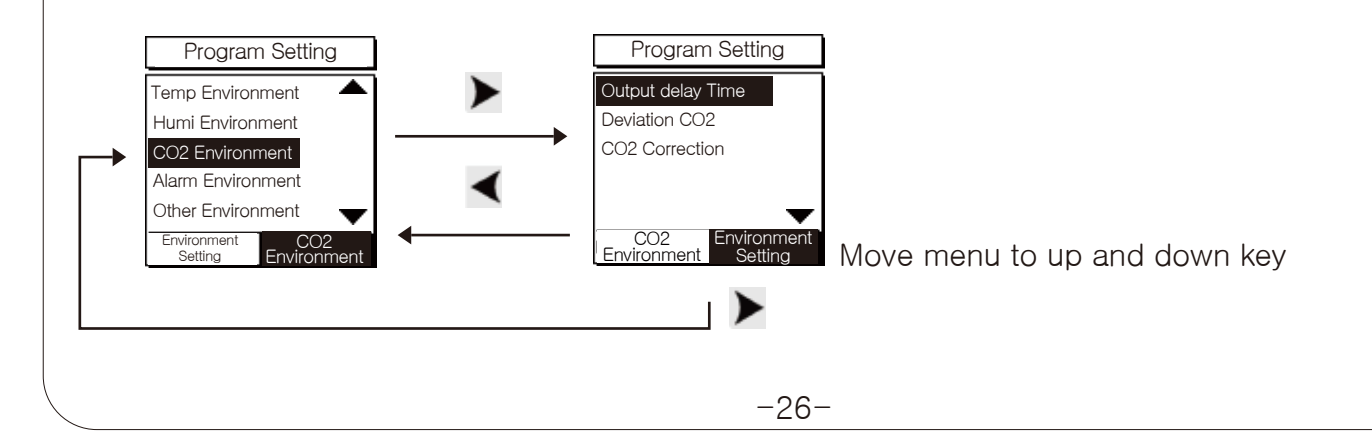

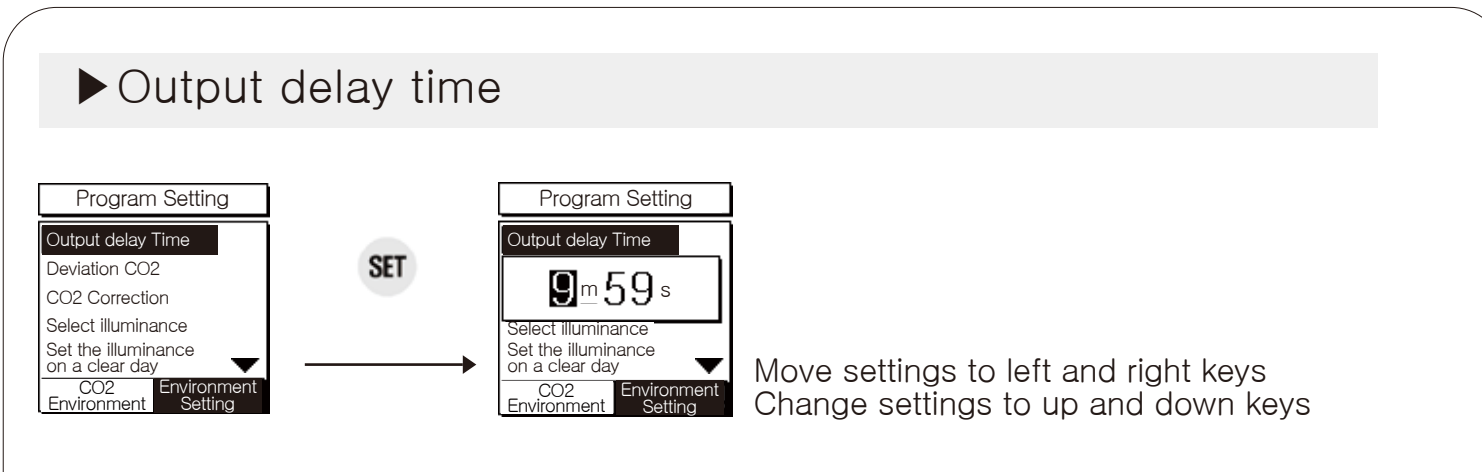

 Use when a controlled object frequently repeats the ON/OFF operation and causes a problem (freezer, compressor, etc.) Activation machine protection in case of instantaneous power failure or power cycle

Example) When the setting is set to 1 minute, the relay is turned on at 2 points after being delayed by 1 minute from 1 point to 2 points.

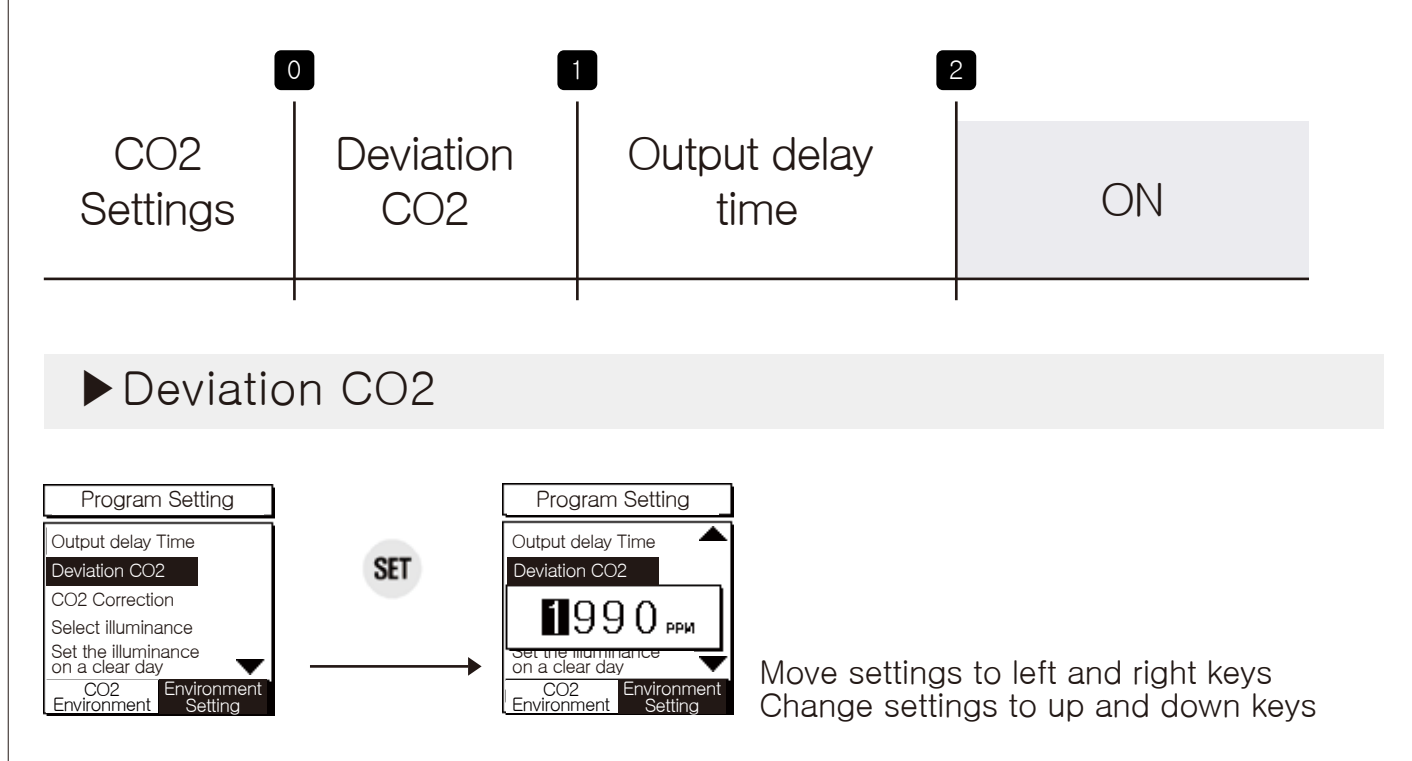

 In ON/OFF control, a certain interval is required between ON and OFF (ON/OFF width setting) If ON and OFF operate too often, the output contact point other than the relay or other output contact point may be damaged quickly or hunting (power generation phenomenon, chattering) may occur due to external noise, etc. To prevent this phenomenon, setting and using the deviation temp is a function to protect the contact point of the device, etc.

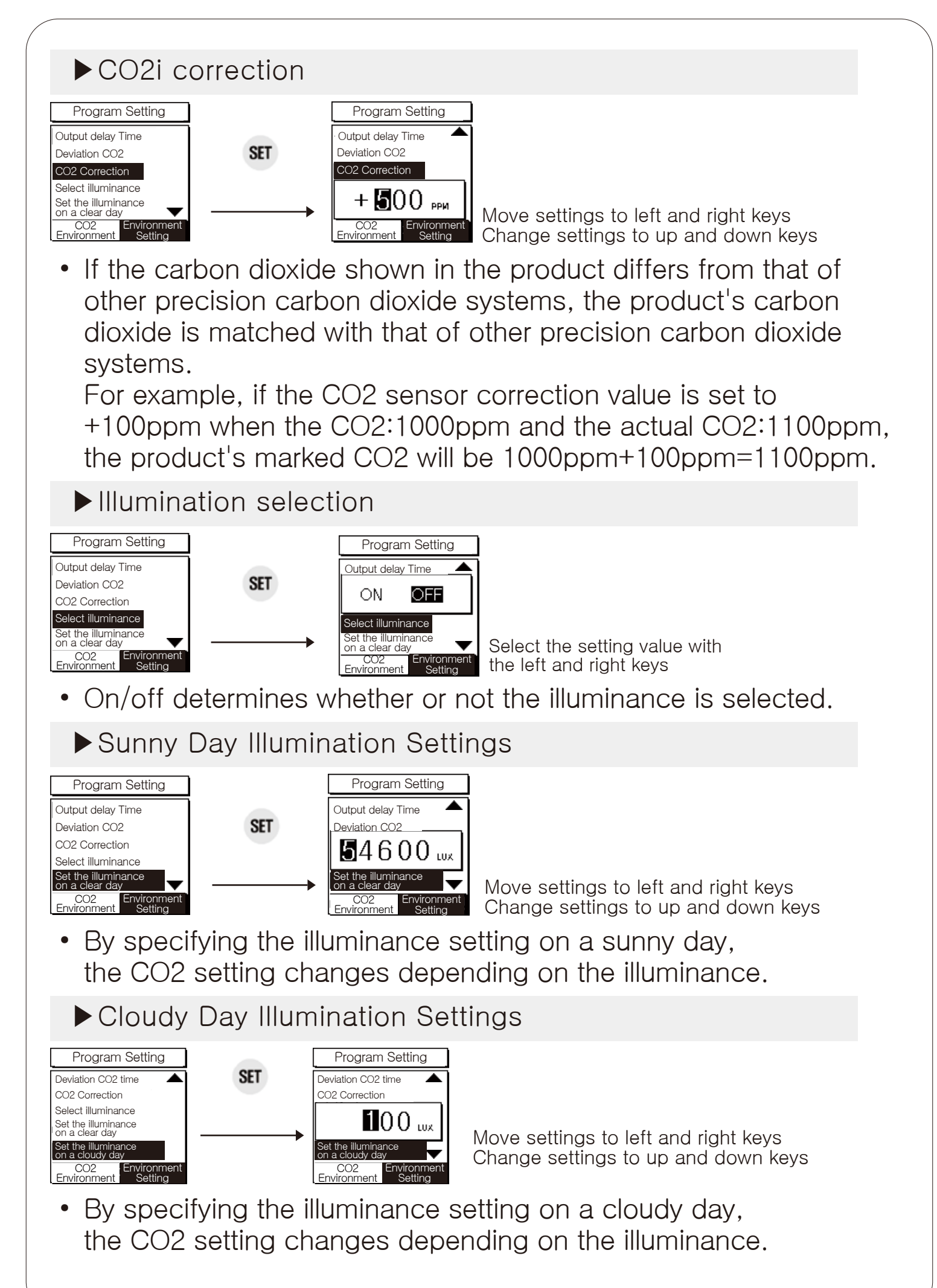

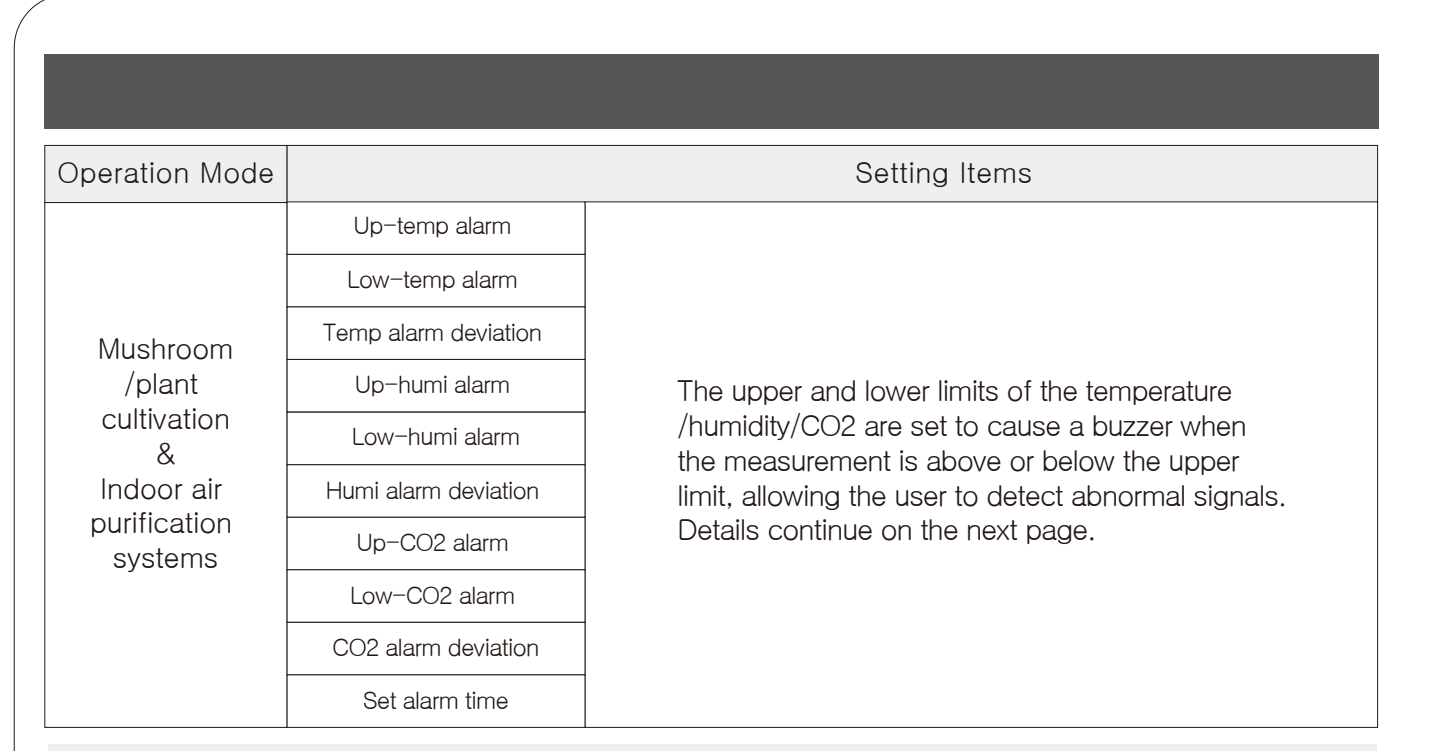

## ►Up-temp alarm

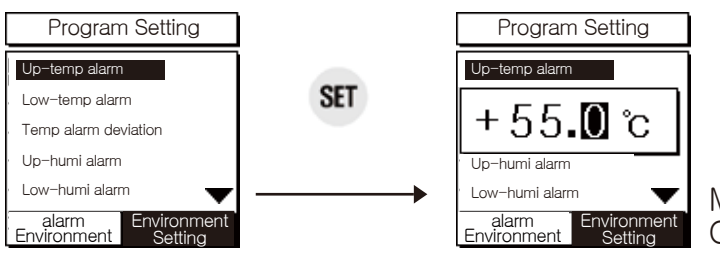

Move settings to left and right keys Change settings to up and down keys

• Set the point at which a high-temp alarm is generated when the current temp is above a certain temp.

High temp alarm occurrence: When the current temp is above the upper temp limit setting (buzzer ON)

Release after high temp alarm: When the current temp is below (the upper limit setting value – the temp alarm deviation setting value) (buzzer OFF)

#### ►Low-temp alarm

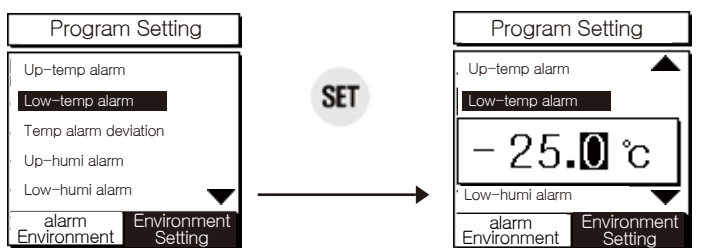

Move settings to left and right keys Change settings to up and down keys

 Set the point at which a low-temp alarm is generated when the current temp is below a certain temp. Low-temp alarm occurrence: When the current temp is below the set temp lower (buzzer ON) Release after low temp alarm: When the current temp is above (lower temp setting value + temp alarm deviation setting value) (buzzer OFF)

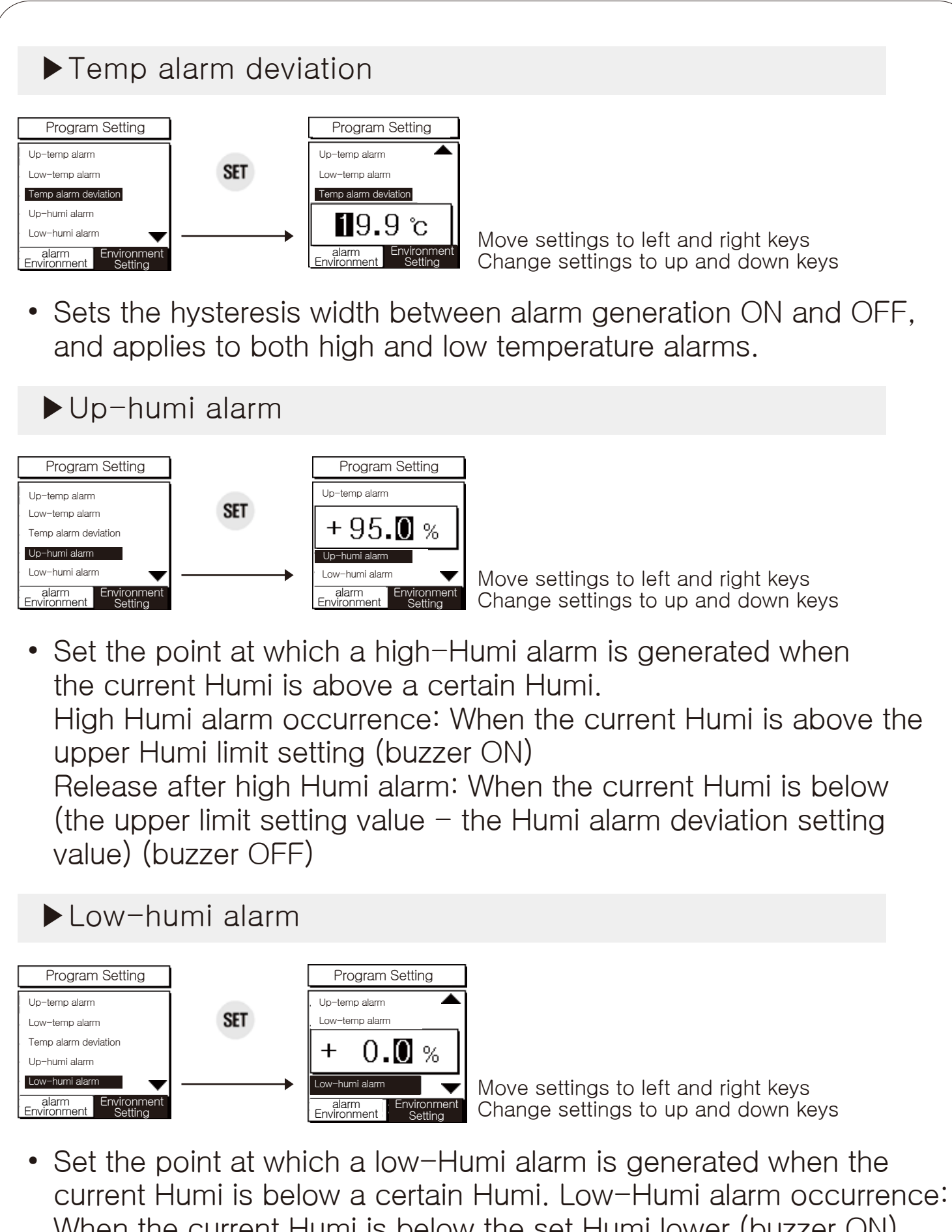

When the current Humi is below the set Humi lower (buzzer ON) Release after low Humi alarm: When the current Humi is above (lower Humi setting value + Humi alarm deviation setting value) (buzzer OFF)

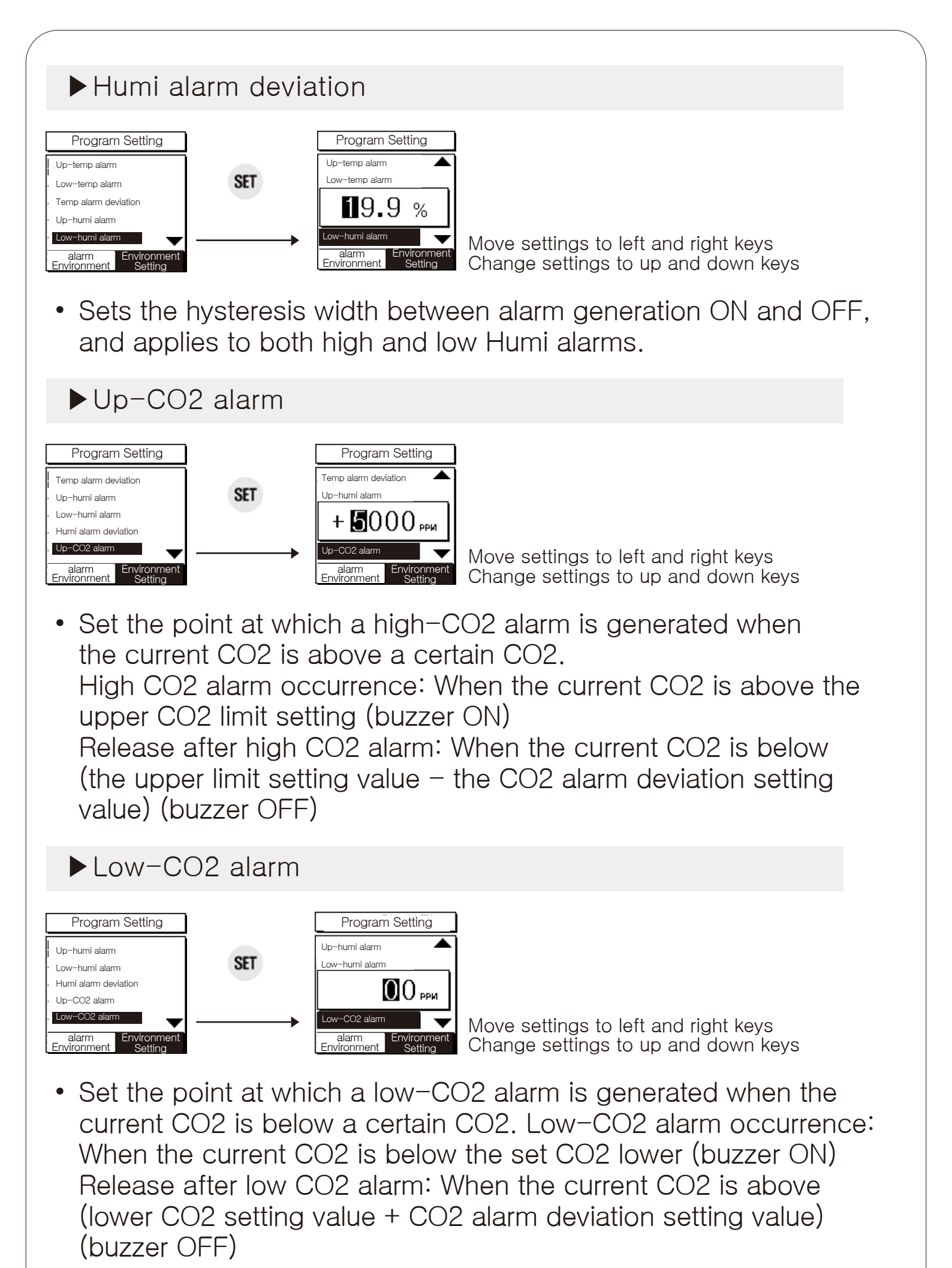

-31-

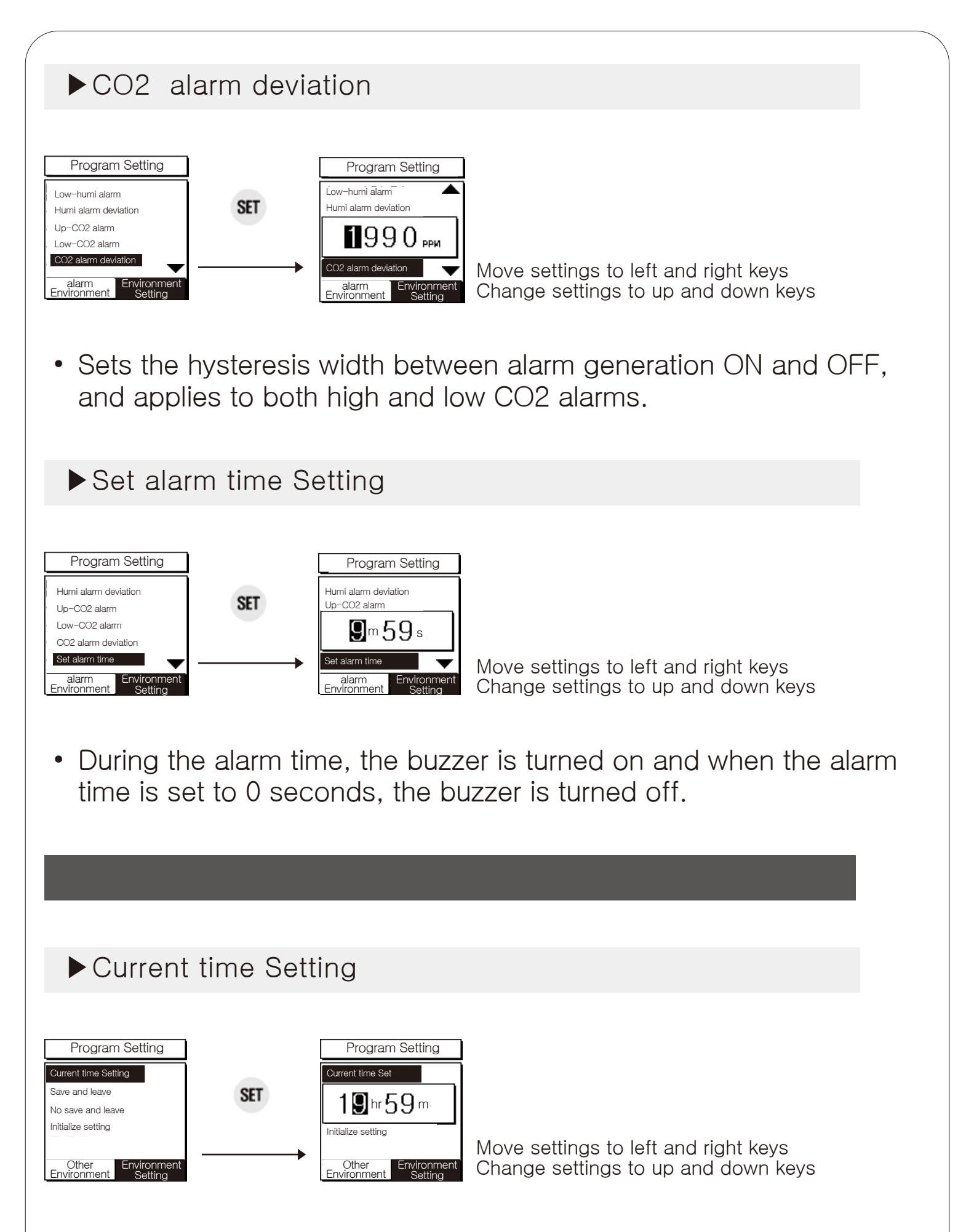

• If the time displayed on the measurement screen and the exact time do not match, the time is changed.

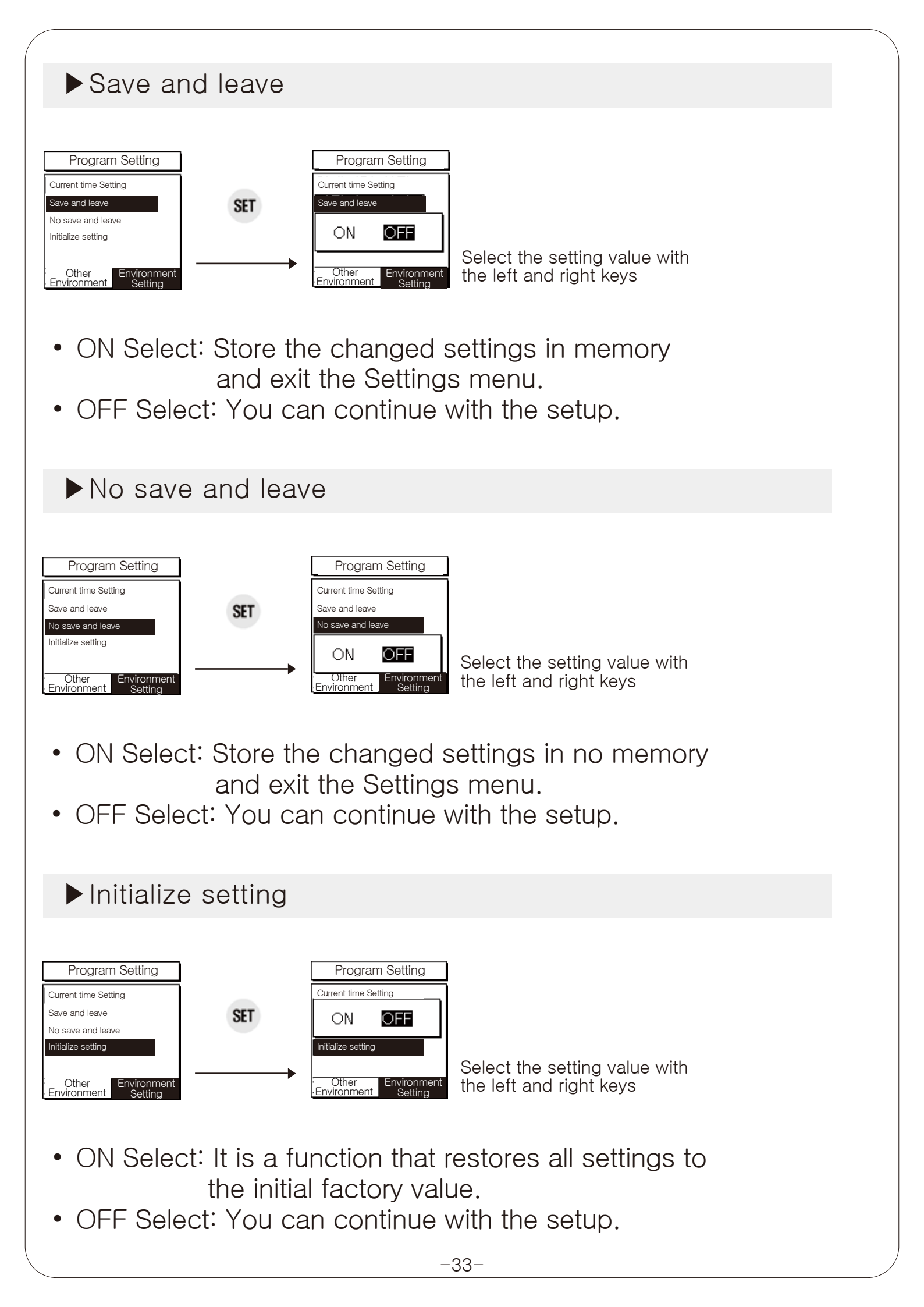

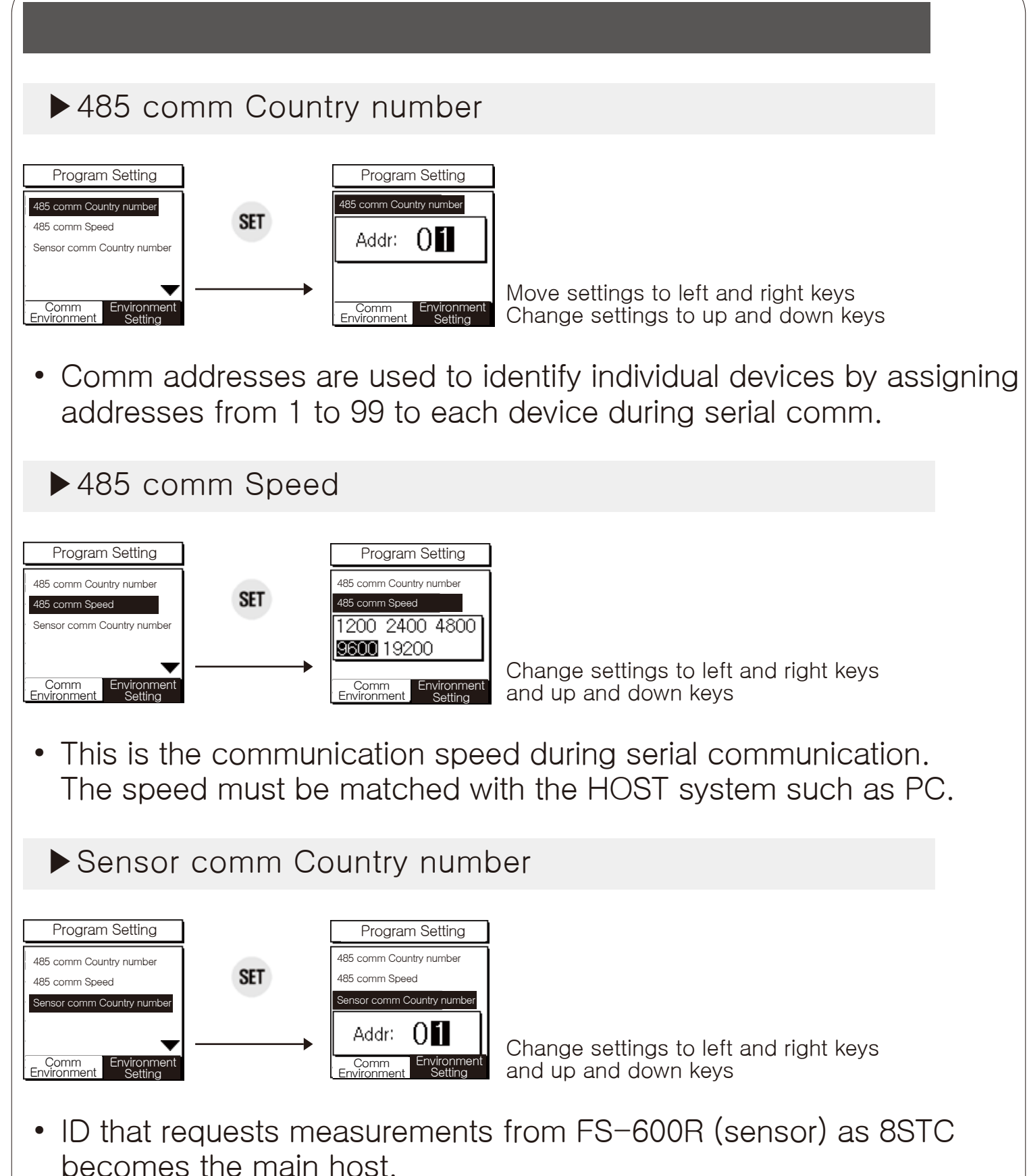

For example, if you set the sensor communication station ID to number 1 and raise the switch corresponding to ID number 1 of the FS-600R, you will find the same ID and read the measured value.

• Up to nine units can be read, and for more information on sensor switches, see (Sensor Features).

# 11 Set value in release

| Setting Items |                                       | Forwarding<br>value          | Setting range                             |
|---------------|---------------------------------------|------------------------------|-------------------------------------------|
|               | Select action                         | Door opening/closing control | Temp control/door opening&closing control |
|               | Select 1st and 2nd Stage Control      | 1st stage                    | 1st/2nd stage                             |
|               | Deviation Temp                        | 1.0°C                        | 0.1~19.9°C                                |
|               | Temp correction                       | 0.0°C                        | -10.0 to +10.0°C                          |
|               | Output delay time                     | 1 s                          | 0 s ~ 9 ms 59 s                           |
|               | Open 1 ON time                        | 10 s                         | 0 s~29 m 59 s                             |
|               | Open 1 OFF time                       | 60 s                         | 0 s~29 m 59 s                             |
|               | Closed 1 ON time                      | 10 s                         | 0 s~29 m 59 s                             |
|               | Closed 1 OFF time                     | 60 s                         | 0 s ~ 29 m 59 s                           |
| Temp          | Open2 ON time                         | 10 s                         | 0 s~29 m 59 s                             |
| Group         | Open 2 OFF time                       | 60 s                         | 0 s~29 m 59 s                             |
|               | Closed 2 ON time                      | 10 s                         | 0 s~29 m 59 s                             |
|               | Up-temp alarm                         | 95.0°C                       | Lower temp limit ~ +65.0°C                |
|               | Low-temp alarm                        | -20.0°C                      | -20.0°C~ Upper temp limit                 |
|               | Temp alarm deviation                  | 1.0°C                        | 0.1~19.9°C                                |
|               | Temp Setting                          | 10.0°C                       | -20.0~+65.0°C                             |
|               | Set each CH Open 1 Temp               | 10.0°C                       | Each CH closed 1 Temp setting ~ +65.0°C   |
|               | Set each CH Closed 1 Temp             | 10.0°C                       | -20.0°C~Each CH open 1 temp setting       |
|               | Each CH Open 2 deviation temp         | 10.0°C                       | 0.1~65.0°C                                |
|               | Each CH Close 2 deviation temp        | -10.0°C                      | -20.0~ -0.1 °C                            |
|               | Humi/dehumi selection                 | Dehumi                       | Dehumi/humi                               |
|               | Output delay time                     | 1s                           | 0 s ~ 9 m 59 s                            |
|               | Humi deviation                        | 1.0%                         | 0.1~ 19.9%                                |
| Humi          | Humi compensation                     | 0.0%                         | -10.0 ~+10.0%                             |
| Group         | Up-humi alarm                         | 95.0%                        | Humi lower limit ~100.0%                  |
|               | Low-humi alarm                        | 0.0%                         | 0.0% ~ Humi upper limit                   |
|               | Humi alarm Deviation                  | 1.0%                         | 0.1~19.9%                                 |
|               | Humi setting                          | 30.0%                        | 0.0~100.0%                                |
|               | Each CH humi setting                  | 30.0%                        | 0.0~100.0%                                |
|               | Output delay time                     | 1s                           | 0 s $\sim$ 9 m and 59 s                   |
|               | Deviation CO2                         | 100ppm                       | 10~1990ppm                                |
|               | CO2 correction                        | Oppm                         | -500~+500ppm                              |
|               | CO2 high limit alarm                  | 5000ppm                      | CO2 lower limit ~ 5000 ppm                |
| CO2           | CO2 lower limit alarm                 | Oppm                         | 0 ppm to CO2 upper limit                  |
| Group         | CO2 alarm deviation                   | 100ppm                       | 10~1990ppm                                |
|               | CO2 setting                           | 1000ppm                      | 0 ~ 5000ppm                               |
| (             | O2 setting for each CH on a sunny da  | y 1000ppm                    | 0 ~ 5000ppm                               |
| C             | O2 setting for each CH on a cloudy da | y 1000ppm                    | 0 ~ 5000ppm                               |
|               | output selection for each CH          | OFF                          | OFF/CO2 Supply/Ventilation                |

| Setting Items |                                | Forwarding<br>value        | Setting range                                    |
|---------------|--------------------------------|----------------------------|--------------------------------------------------|
| Illumination  | Select illuminance             | OFF                        | OFF/ON                                           |
| Group         | Sunny Day Illuminance Setting  | 23000Lux                   | Cloudy Day Illumination Setting $\sim$ 54600 Lux |
| Group         | Cloudy Day Illuminance Setting | 1000Lux                    | 10 Lux ~ Sunny Day Illumination Setting          |
|               | Select System                  | mushroom/plant cultivation | Indoor air cleaning/mushroom/plant cultivation   |
|               | alarm time                     | 0 s                        | 0 s to 59 m ~ 59 s                               |
|               | 485 comm Country number        | Number 1                   | Number 1 ~ 99                                    |
| Other         | 485 comm speed                 | 9600bps                    | 1200/2400/4800/9600/19200bps                     |
| Group         | Sensor comm Country number     | Number 0                   | Number 0 ~ 8                                     |
|               | Show each CH                   | OFF                        | OFF/ON                                           |
|               | Time each CH                   | 0 m                        | 0 m ~ 23:59 m                                    |

## \* For each CH time setting range, refer to 'time setting'.

## 12 Output Specification

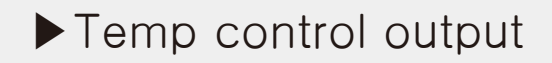

Door opening&closing control / 1st stage control

-Open 1 Temp Setting Example (Set temp: 30.0°C, deviation: 5.0°C)

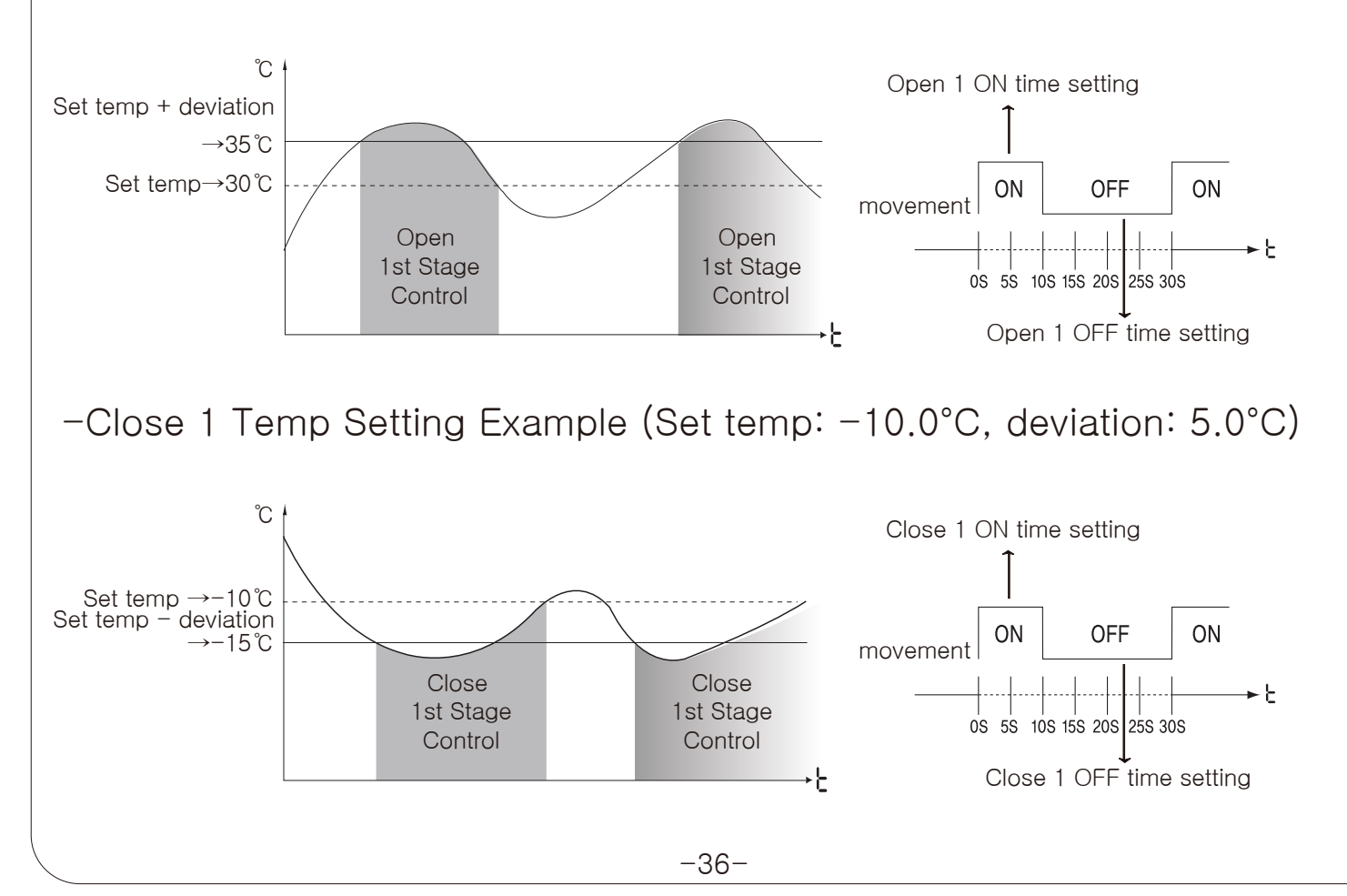

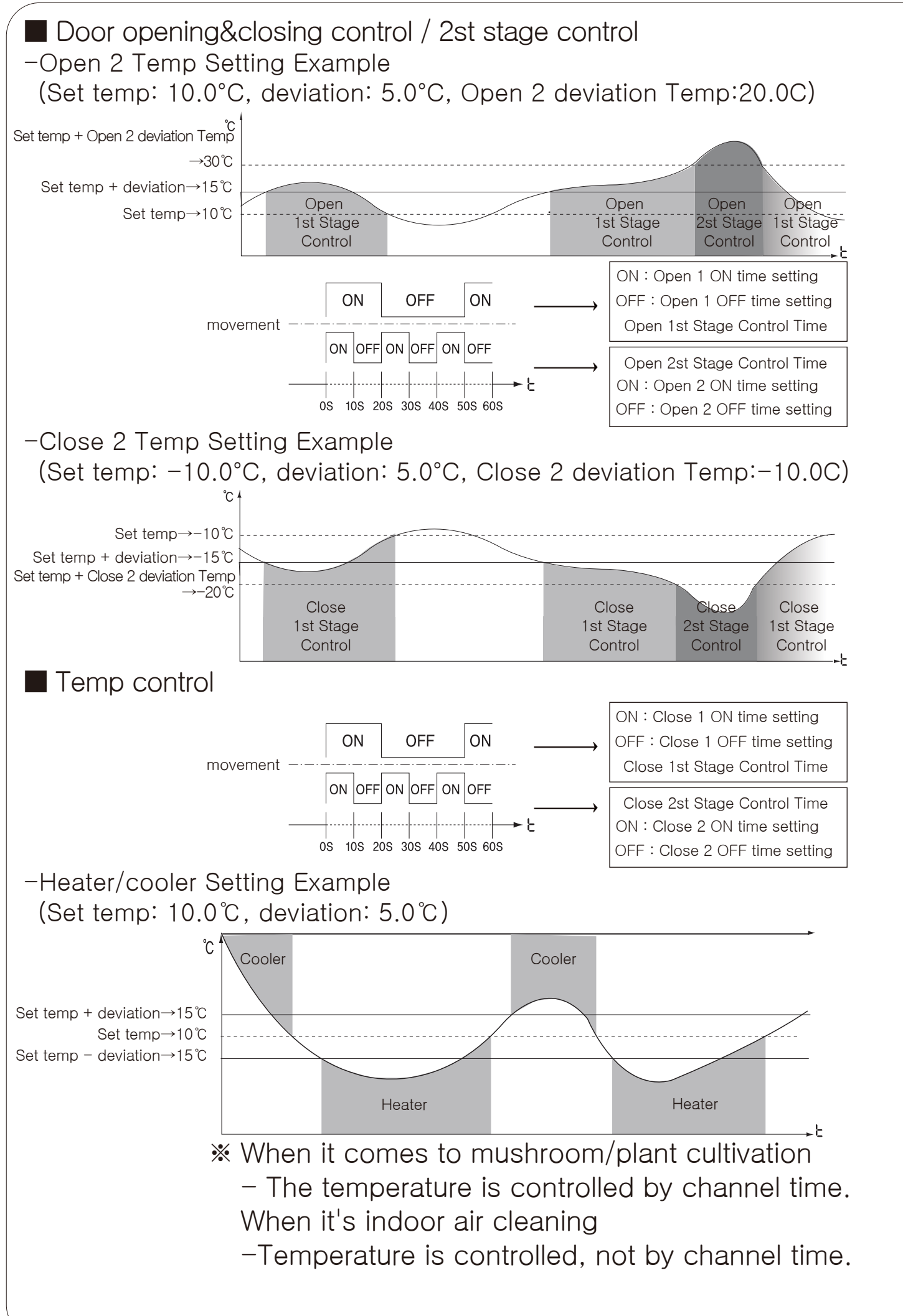

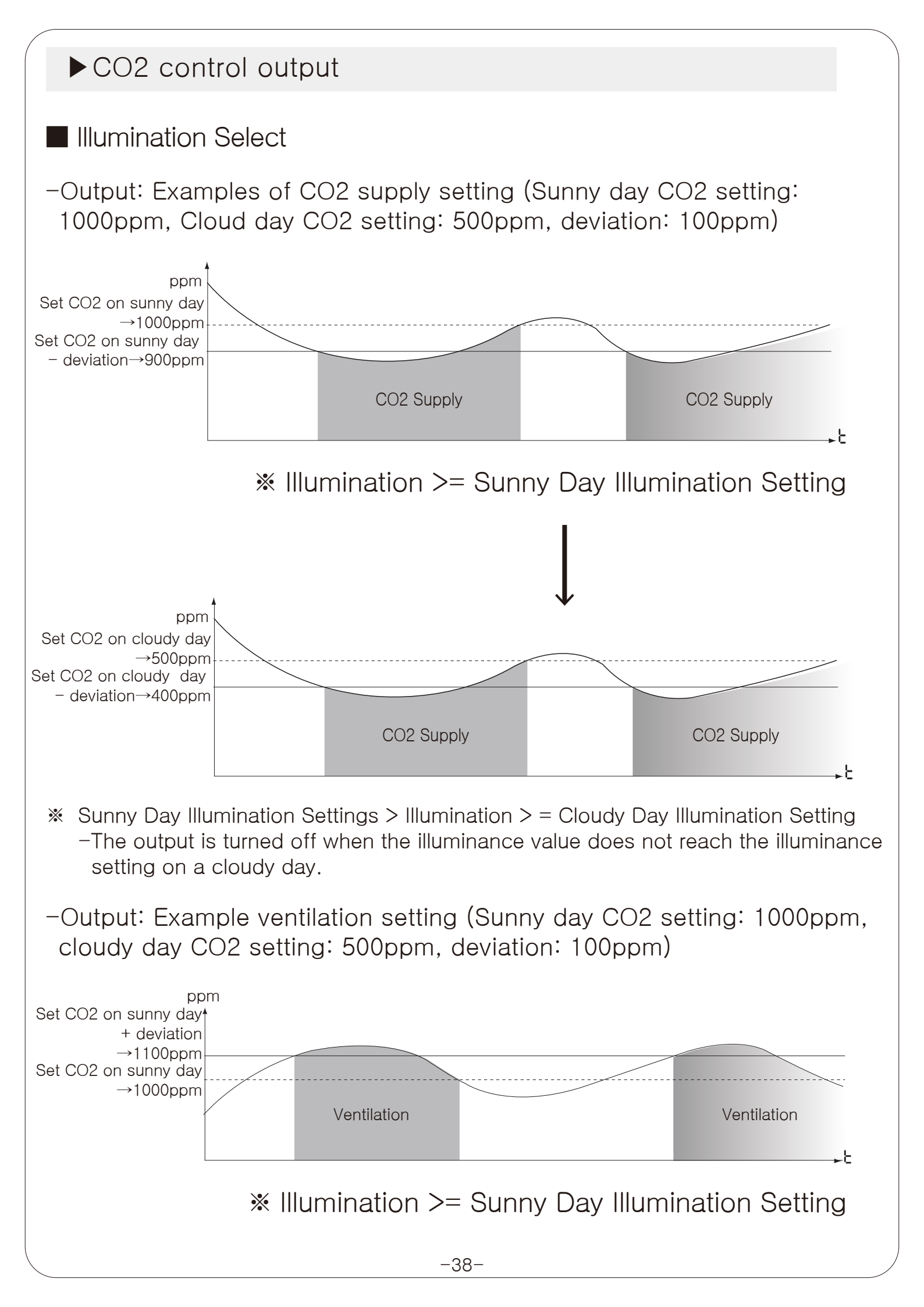

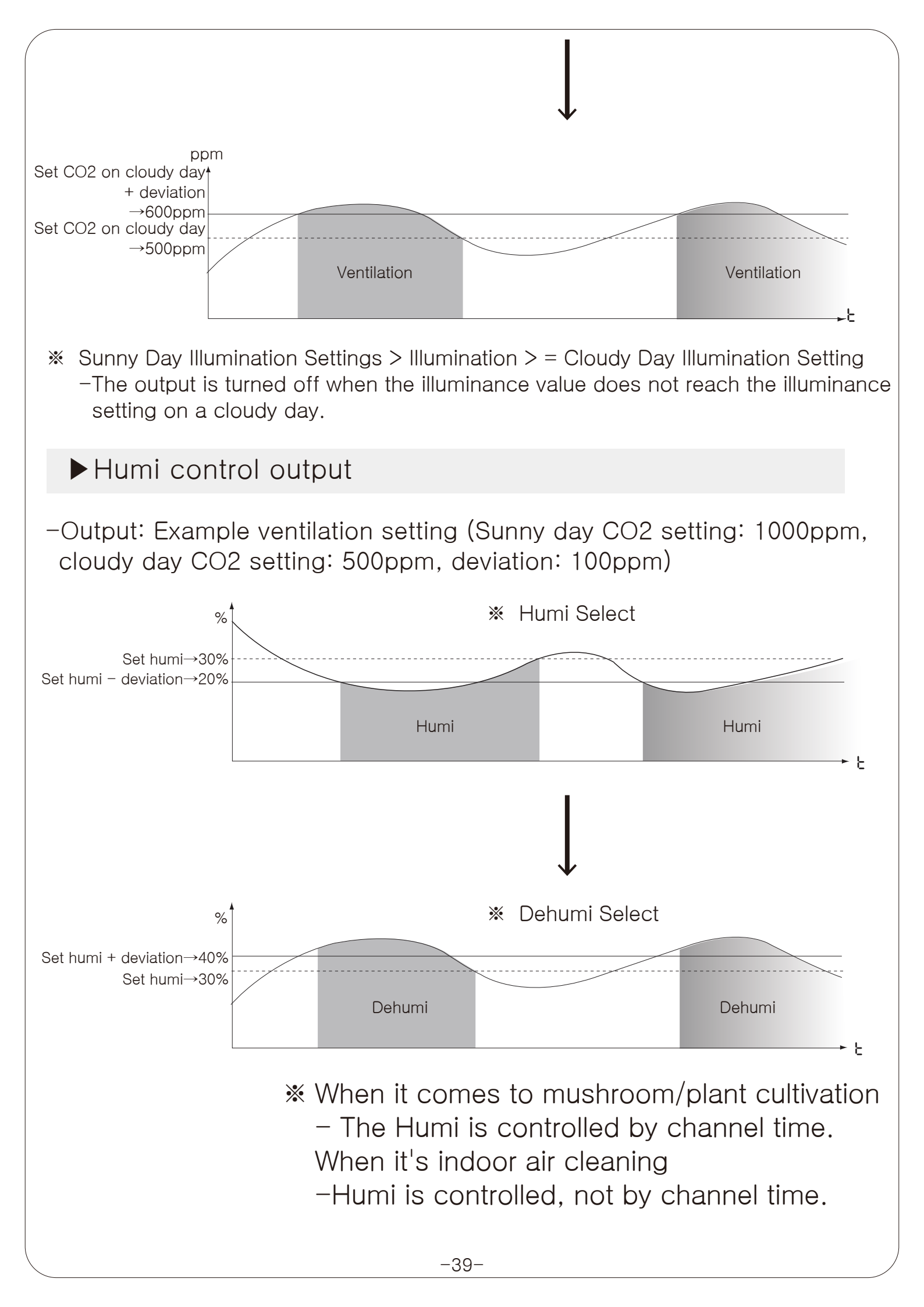

# Communication Control Output

## Interface

| Application Specifications       | EIA RS485 Compliance                                             |
|----------------------------------|------------------------------------------------------------------|
| Maximum number<br>of connections | 32 units (However, the comm station number can be set from 1–99) |
| Comm method                      | Two-wired half-two-fold                                          |
| Way of comm                      | asynchronous                                                     |
| Commu distance                   | within 1.2KM                                                     |
| Comm speed                       | 1200/2400/4800/9600/19200bps (optional)                          |
| Start Bit                        | 1 bit fixed                                                      |
| Stop Bit                         | 1 bit fixed                                                      |
| Parity Bit                       | None.                                                            |
| Data Bit                         | 8 bit fixed                                                      |
| Protocol                         | Modbus RTU                                                       |

System Configuration

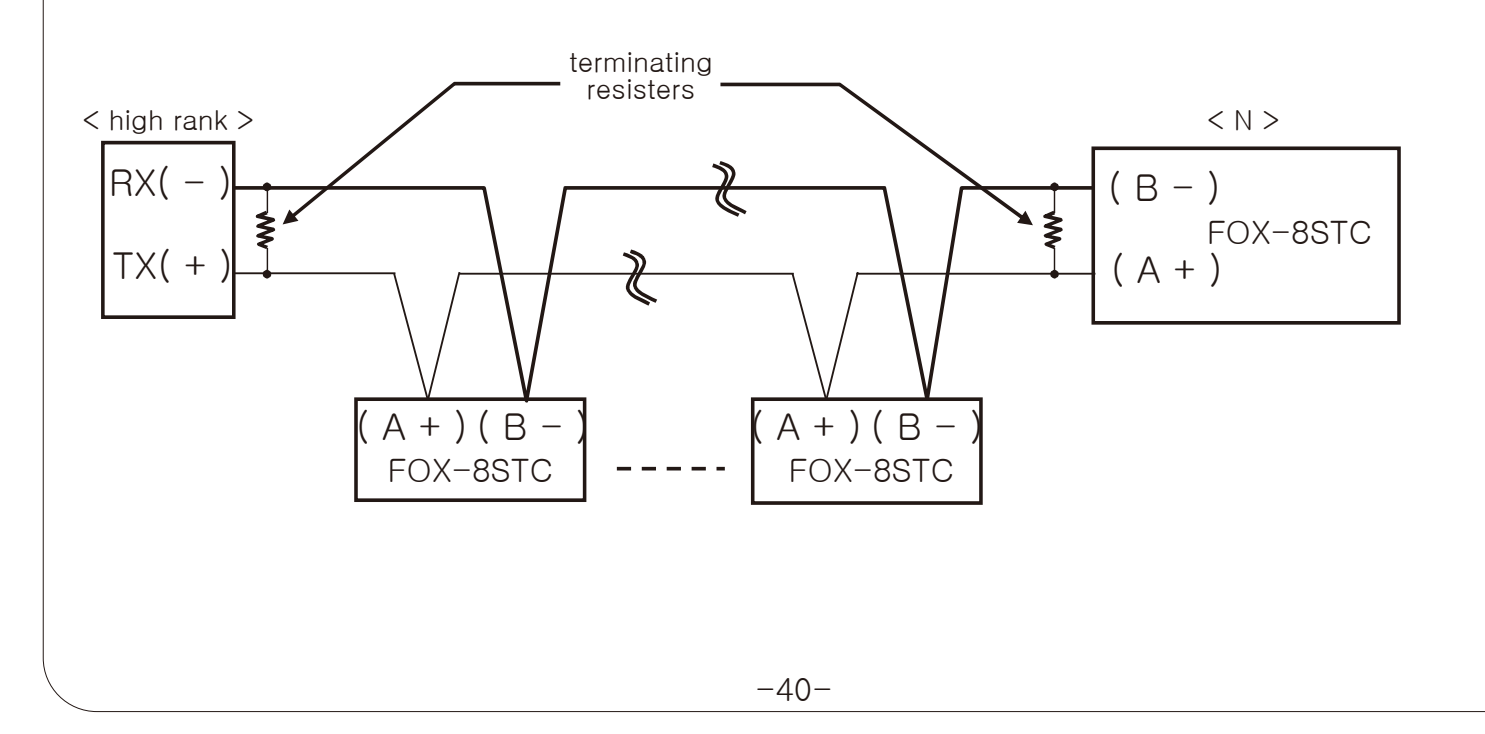

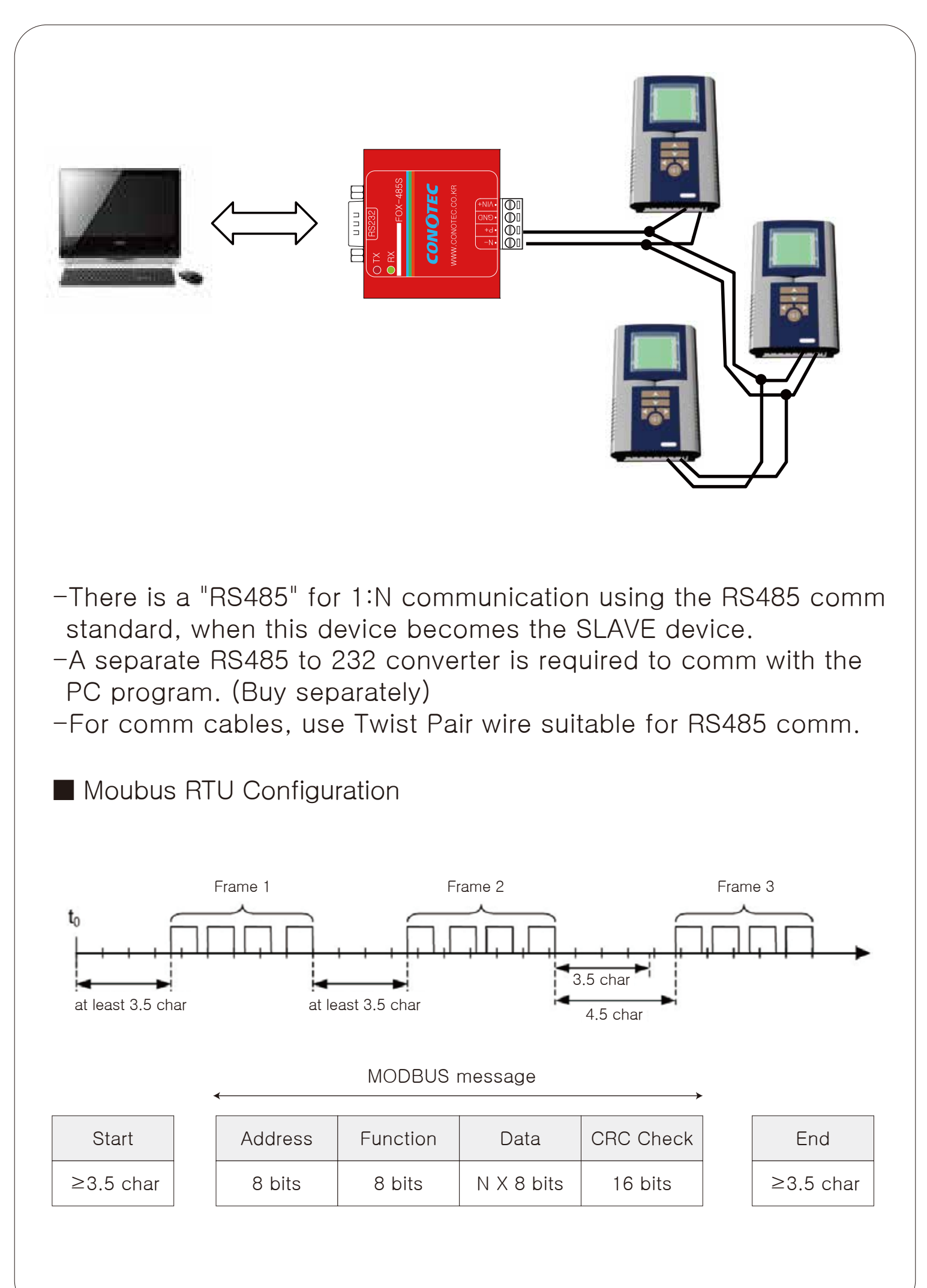

# Definition of Comm Commend and Block Country number Command Starting point of data CRC 16 (1) (2) (3) (4) (5) CRC16 Check Sum calculation range

- 1. Country number: Country code where the parent system identifies the 8STC and can be set within the range of 1 to 99.
- 2. Command: input register read command
- 3. Start address: Address of the input register to be read.
- 4. Number of Data: No. of Points CRC16: A Check Sum that inspects the entire 16 bit data to be read from the start point, which more a ccurately monitors errors that may occur in data transmission between the sender and the receiver and requires retransmission to ensure reliable data transmission and reception.

<FOX-8STC Response Format>

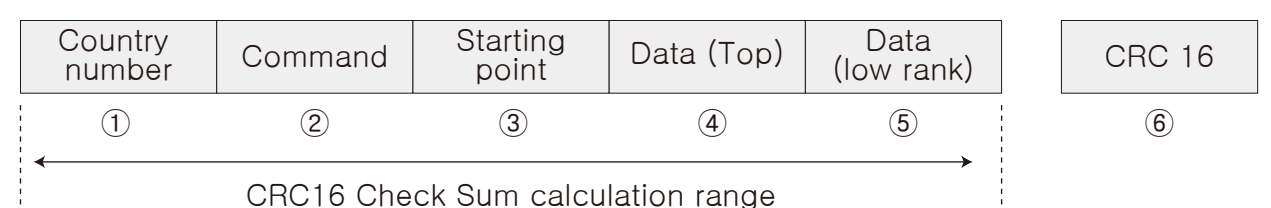

- 1. Country number: Country code where the parent system identifies the 8STC and can be set within the range of 1 to 99.
- 2. Command: Input register read command (see Modbus Mapping Table)
- 3. Data count: The number of 8 bit data to read from the start point (see Modbus Mapping Table)
- 4. Data (Top): Top data of read value (1Byte)
- 5. Data (Sub): Subdata of read value (1Byte)
- 6. CRC16: Check Sum Code that inspects the entire Block.

<Error handling>

| Country<br>number | Response Command (command)+80H | Exception<br>code | CRC 16 |
|-------------------|--------------------------------|-------------------|--------|
|-------------------|--------------------------------|-------------------|--------|

Exception Code:

- -(01H) If the command is not supported.
- -(02H) When the starting point of the requested data is inconsistent with the one that can be transmitted by the device.
- -(03H) When the number of requested data is inconsistent with the number that the device can transmit.
- -(04H) When the requested command is not processed normally.

## Moubus Mapping Table

## <Read discrete input(Func02)>

| NO     | Address | Sortation        | Set range  | Unit | Comparison |
|--------|---------|------------------|------------|------|------------|
| 100001 | 0000    | Open/cooler      | 0:0FF 1:0N |      |            |
| 100002 | 0001    | Close/Heater     | 0:0FF 1:0N |      |            |
| 100003 | 0002    | Dehumi/humi      | 0:0FF 1:0N |      |            |
| 100004 | 0003    | CO2 supply       | 0:0FF 1:0N |      |            |
| 100005 | 0004    | Ventilation(Fan) | 0:0FF 1:0N |      |            |
| 100006 | 0005    | Boozer           | 0:0FF 1:0N |      |            |

## <Read input registers(Func04)>

| NO     | Address | Sortation                                               | Set range                       | Unit | Comparison                                                                                                    |
|--------|---------|---------------------------------------------------------|---------------------------------|------|----------------------------------------------------------------------------------------------------|
| 300001 | 0000    | Temp<br>measurements                                    | -20.0~65.0                      | °C   |                                                                                                    |
| 300002 | 0001    | Humi<br>measurements                                    | 0.0~100.0                       | %    |                                                                                                    |
| 300003 | 0002    | CO2<br>measurements                                     | 0~5000                          | ppm  |                                                                                                    |
| 300004 | 0003    | Illumination<br>measurements                            | 1~54600                         | Lux  |                                                                                                    |
| 300005 | 0004    | Error Indication                                        | 0:Normal<br>1:Cut off           |      |                                                                                                    |
| 300006 | 0005    | LCD check box                                           | 0:P<br>1~9 Number<br>10:A 11:E  |      | P: Mushroom/plant cultivation<br>1~9:Show Channel<br>A: indoor air purification systems<br>E:Sensor open error |
|        | 0006    | Open/Cooler<br>(LCD output display)                     | 0:OFF 1:ON                      |      | BitO                                                                                                    |
|        |         | Closed/Heater<br>(LCD output display)                   | 0:OFF 1:ON                      |      | Bit1                                                                                                    |
|        |         | Humi/Dehumi<br>(LCD output display)                     | 0:OFF 1:ON                      |      | Bit2                                                                                                    |
|        |         | CO2 supply<br>(LCD output display)                      | 0:OFF 1:ON                      |      | Bit3                                                                                                    |
| 300007 |         | Ventilation (Fan)<br>(LCD output display)               | 0:OFF 1:ON                      |      | Bit4                                                                                                    |
|        |         | Boozer<br>(LCD output display)                          | 0:OFF 1:ON                      |      | Bit5                                                                                                    |
|        |         | Humi/Dehumi<br>(Select output display)                  | 0:Humi<br>1:Dehumi              |      | Bit6                                                                                                    |
|        |         | Temp/<br>door opening&losing<br>(Select output display) | 0:Cooler/Heater<br>1:Open/Close |      | Bit7                                                                                                    |

#### <Read Holding Register (Func03)/Write Single Register (Func06)/ Write Multiple Register(Func16)>

#### <Temp-related Settings Group(Func:03/06/16,RW:R/W)>

| NO     | Address | Sortation                           | Set range                                                   | Unit |
|--------|---------|-------------------------------------|-------------------------------------------------------------|------|
| 400001 | 0000    | Select action                       | 1 : Temp control<br>2 : Control of door opening and closing |      |
| 400002 | 0001    | Control of door opening and closing | 1:1 stage 2:2 stage                                         |      |
| 400003 | 0002    | Deviation Temp                      | 1~199:0.1~19.9                                              | °C   |
| 400004 | 0003    | Temp correction                     | -100~+100:-10.0~+10.0                                       | °C   |
| 400005 | 0004    |                                     | 0~9                                                         | m    |
| 400006 | 0005    |                                     | 0~59                                                        | S    |
| 400007 | 0006    | Open 1 ON time                      | 0~29                                                        | m    |
| 400008 | 0007    |                                     | 0~59                                                        | S    |
| 400009 | 8000    | Open 1 OEE time                     | 0~29                                                        | m    |
| 400010 | 0009    |                                     | 0~59                                                        | S    |
| 400011 | 000A    | Class 1 ON time                     | 0~29                                                        | m    |
| 400012 | 000B    |                                     | 0~59                                                        | S    |
| 400013 | 000C    |                                     | 0~29                                                        | m    |
| 400014 | 000D    | Ciose i Off lime                    | 0~59                                                        | S    |
| 400015 | 000E    | 0.000                               | 0~29                                                        | m    |
| 400016 | 000F    | Open 2 ON time                      | 0~59                                                        | S    |
| 400017 | 0010    |                                     | 0~29                                                        | m    |
| 400018 | 0011    | Open 2 OFF time                     | 0~59                                                        | S    |
| 400019 | 0012    |                                     | 0~29                                                        | m    |
| 400020 | 0013    | Close 2 ON time                     | 0~59                                                        | S    |
| 400021 | 0014    |                                     | 0~29                                                        | m    |
| 400022 | 0015    | UNDSE 2 OFF TIME                    | 0~59                                                        | S    |
| 400023 | 0016    | Up-temp alarm                       | Low-temp X 10~650:<br>Low-temp ~ 65.0                       | °C   |
| 400024 | 0017    | Low-temp alarm                      | -200~Up-temp X 10<br>-20.0~Up-temp                          | Ĉ    |

| NO                | Address       | Sortation                   | Set range                                                           | Unit |
|-------------------|---------------|-----------------------------|---------------------------------------------------------------------|------|
| 400025            | 0018          | Temp alarm deviation        | 1~199:0.1~19.9                                                      | Ĉ    |
| 400026            | 0019          | Temp Setting                | -200~650:-20.0~65.0                                                 | °C   |
| 400027<br>~400035 | 001A<br>~0022 | Set each CH<br>Open 1 temp  | Set each CH Close 1 temp X 10~650:<br>Set each CH Close 1 temp~65.0 | °C   |
| 400036<br>~400044 | 0023<br>~002B | Set each CH<br>Close 1 temp | -200~Set each CH Open 1 temp X 10:<br>-20.0~Set each CH Open 1 temp | °C   |
| 400045<br>~400053 | 002C<br>~0034 | Set each CH<br>Open 2 temp  | 1~650:0.1~65.0                                                      | °C   |
| 400054<br>~400062 | 0035<br>~003D | Set each CH<br>Close 2 temp | -200~-1:20.0~0.1                                                    | °C   |

#### <Humi-related Settings Group(Func:03/06/16,RW:R/W)>

| NO                 | Address       | Sortation               | Set range                             | Unit |
|--------------------|---------------|-------------------------|---------------------------------------|------|
| 401001             | 03E8          | Dehumi/humi<br>Select   | 1 : Dehumi<br>2 : humi                |      |
| 401002             | 03E9          | Output dolay time       | 0~9                                   | m    |
| 401003             | 03EA          |                         | 0~59                                  | S    |
| 401004             | 03EB          | Deviation humi          | 1~199:0.1~19.9                        | %    |
| 401006             | 03EC          | Humi Correction         | -100~+100:-10.0~+10.0                 | %    |
| 401007             | 03ED          | Up-humi alarm           | Low-humi X 10~1000:<br>Low-humi~100.0 | %    |
| 401008             | 03EE          | Low-humi alarm          | 0~Low-humiX10:<br>0.0~Low-humi        | %    |
| 401009             | 03EF          | Humi alarm<br>deviation | 1~199:0.1~19.9                        | %    |
| 401010             | 03F0          | Humi Setting            | 0~1000:0.0~100.0                      | %    |
| 401011<br>~ 401018 | 03F1<br>~03F9 | Set each<br>CH Humi     | 0~1000:0.0~100.0                      | %    |

## <lllumination-related Settings Group(Func:03/06/16,RW:R/W)>

| NO     | Address | Sortation                          | Set range                                       | Unit |
|--------|---------|------------------------------------|-------------------------------------------------|------|
| 403001 | 0BB8    | Illumination<br>select             | 1:OFF<br>2:ON                                   |      |
| 403002 | 0BB9    | Sunny day<br>Illumination Setting  | Cloudy day Illumination Setting ~54600          | Lux  |
| 403003 | 0BBA    | Cloudy day<br>Illumination Setting | $10 \sim \text{Sunny day Illumination Setting}$ | Lux  |

## <CO2-related Settings Group(Func:03/06/16,RW:R/W)>

| NO                 | Address       | Sortation                         | Set range                         | Unit |
|--------------------|---------------|-----------------------------------|-----------------------------------|------|
| 402001             | 07D0          |                                   | 0~9                               | m    |
| 402002             | 07D1          |                                   | 0~59                              | S    |
| 402003             | 07D2          | Deviation CO2                     | 10~1990                           | ppm  |
| 402004             | 07D3          | CO2 Correction                    | -500~+500                         | ppm  |
| 402005             | 07D4          | Up-CO2 alarm                      | Up-CO2 ~ 5000                     | ppm  |
| 402006             | 07D5          | Low-CO2 alarm                     | 0~Up-CO2                          | ppm  |
| 402007             | 07D6          | CO2 alarm deviation               | 10~1990                           | ppm  |
| 402008             | 07D7          | CO2 Setting                       | 0~5000                            | ppm  |
| 402009<br>~402017  | 07D8<br>~07E0 | Each CH sunny day<br>CO2 Setting  | 0~5000                            | ppm  |
| 402018<br>~402026  | 07E1<br>~07E9 | Each CH cloudy day<br>CO2 Setting | 0~5000                            | ppm  |
| 402027<br>~ 402035 | 07EA<br>~07F2 | Each CH<br>CO2 output select      | 1: OFF 2:CO2 Supply 3:Ventilation | ppm  |

#### <Other-related Settings Group(Func:03/06/16,RW:R/W)>

| NO                | Address       | Sortation                     | Set range                                                         | Unit   |
|-------------------|---------------|-------------------------------|-------------------------------------------------------------------|--------|
| 404001            | 0FA0          | System<br>Select              | 1:indoor air purification systems<br>2:Mushroom/plant cultivation |        |
| 404002            | 0FA1          | Alarm time                    | 0~59                                                              | m      |
| 404003            | 0FA2          |                               | 0~59                                                              | S      |
| 404004            | 0FA3          | Current time                  | 0~23                                                              | hr     |
| 404005            | 0FA4          |                               | 0~59                                                              | m      |
| 404006            | 0FA5          | 485 comm<br>Country number    | 1~99                                                              | number |
| 404007            | 0FA6          | 485 comm<br>speed             | 1:1200 / 2: 2400 / 3:4800 / 4:9600<br>/ 5:19200                   | bps    |
| 404008            | 0FA7          | Sensor comm<br>Country number | 1~99                                                              | number |
| 404009<br>~404017 | 0FA8<br>~0FB0 | Show each CH                  | 1: OFF<br>2:ON                                                    |        |
| 404018 0FB1       |               | Sat aach CH time              | 0~23                                                              | hr     |
| ~404035           | ~0FC2         |                               | 0~59                                                              | m      |

#### \*For each CH time setting range, see 'Time setting'

## ■ 300007(0006) bit data configuration

| Bit7                          | Bit6                                                                   | Bit5   | Bit4                  | Bit3                 | Bit2                  | Bit1                   | Bit0                  |
|-------------------------------|------------------------------------------------------------------------|--------|-----------------------|----------------------|-----------------------|------------------------|-----------------------|
| Temp/<br>door opening&closing | Temp/ Humi Alarm Ventilation<br>Topening&closing /Dehumi Output Output |        | Ventilation<br>Output | CO2 supply<br>Output | Humi/Dehumi<br>Output | Close/Heater<br>Output | Open/Cooler<br>Output |
| 0 or 1                        | 0 or 1                                                                 | 0 or 1 | 0 or 1                | 0 or 1               | 0 or 1                | 0 or 1                 | 0 or 1                |
| Low rank 1Byte                |                                                                        |        |                       |                      |                       |                        |                       |

| BitF            | BitE | BitD | BitC | BitB | BitA | Bit9 | Bit8 |
|-----------------|------|------|------|------|------|------|------|
| _               | _    | _    | -    | _    | _    | _    | _    |
| 0               | 0    | 0    | 0    | 0    | 0    | 0    | 0    |
| High rank 1Byte |      |      |      |      |      |      |      |

# 13 FS-600R

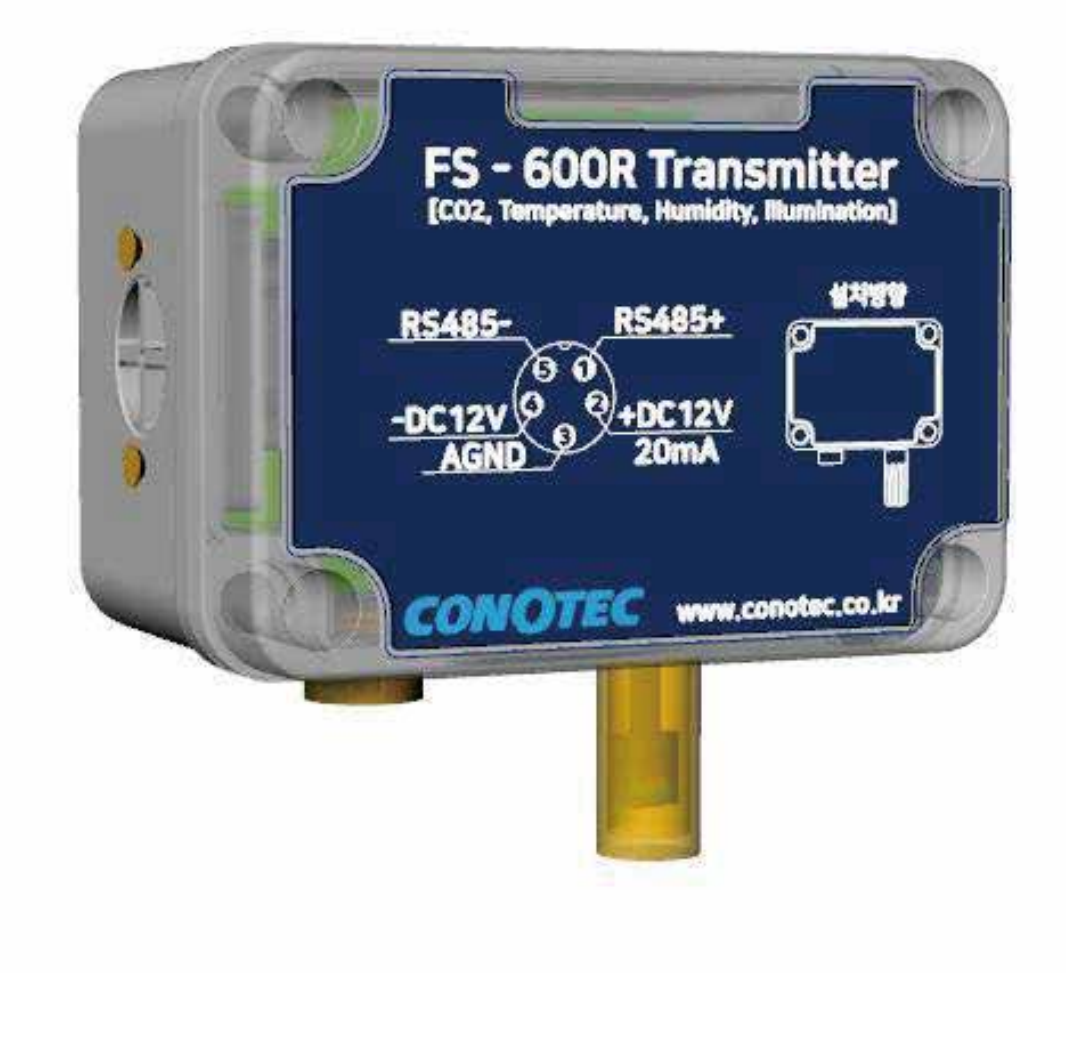

% Characteristics

- -Transfer CO2 (carbon dioxide), temperature, humidity, illumination sensor values (RS-485)
- -Equipped with dual sensor NDIR CO2 sensor, long-term recalibration is not required.
- -A special filter is used to block the penetration of liquids and various pollutants, while gas and water vapor are freely used to reduce errors in the CO2 sensor.
- -Please refer to the precautions when installing the sensor for the direction of installation in the wall installation type.

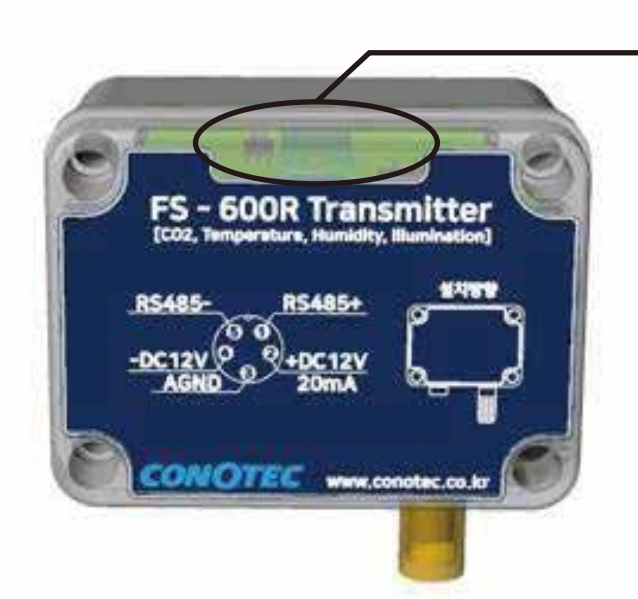

The FS-600R is equipped with an illuminance sensor, which should be fixed so that the illuminance sensor faces upward, and it is recommended to install it in a place where the illuminance can be measured most appropriately.

% If it is a shadow or an unfavorable location for illuminance measurement, there may be errors in the measurement.

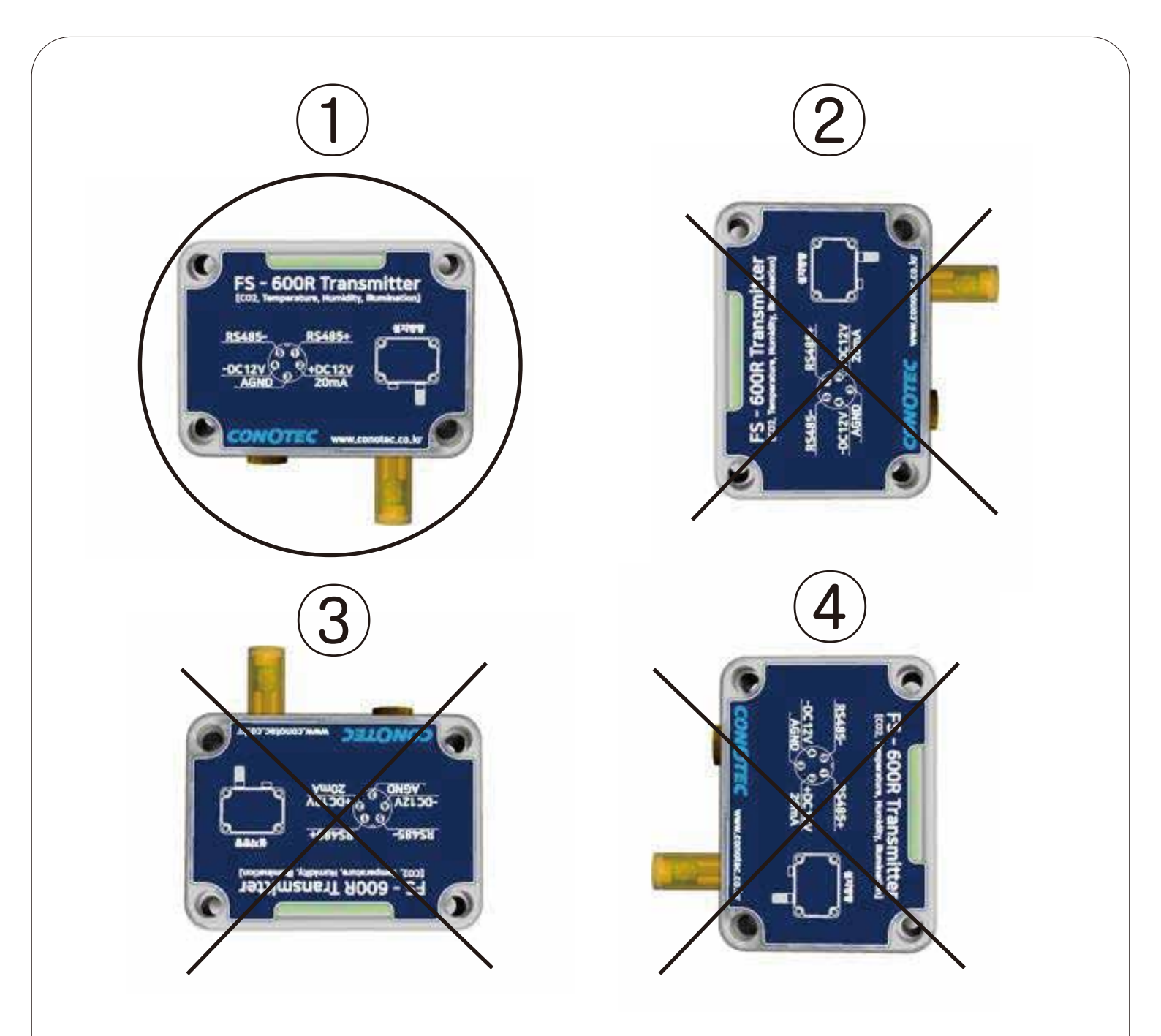

- 1. When installing FS-600R, it must be installed in the same direction as the O(No. 1) mark.
- 2. Do not interrupt the power supply while in use.
- 3. Wrong installation direction or interruption of power supply during use can cause moisture inside the product, which can cause product failure, and problems with illuminance measurement.
- If the power supply needs to be cut off, it is recommended to keep it in a conditioned environment as a non-moisturizing secret.
- 5. We will not be responsible for problems caused by incorrect installation and storage carelessness, so please be careful.

Thank you for purchasing our Conotech Co., Ltd. product.

Special filters for measuring carbon dioxide are attached to the left and right sides of this product (FS-60OR). Please note that defects due to user carelessness, such as tearing or pressing, will be charged, so be aware of this. In addition, this product is waterproof to IP67, but do not open the product as it may cause moisture if the user opens the product.

This may result in a cost for product defects.

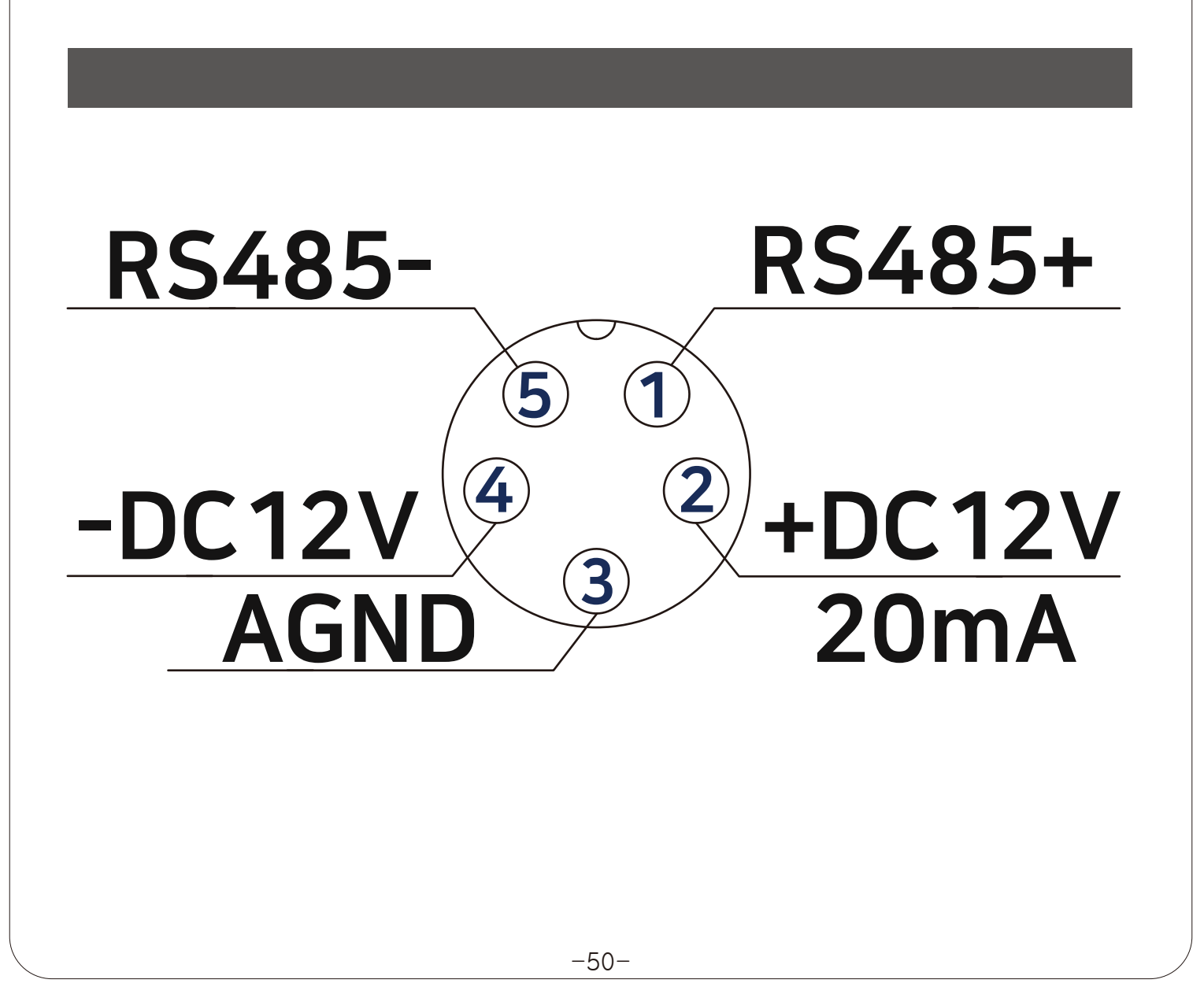

## <Temp sensor>

| Category           | Content                | Comparison |
|--------------------|------------------------|------------|
| Measurement range  | -20.0~65.0℃            |            |
| Angular resolution | 0.01 °C                |            |
| Repeated Accuracy  | ±0.1 °C                |            |
| Response time      | (Min) 5 ~ (Max) 30 Sec |            |

#### <Humi sensor>

| Category           | Content  | Comparison |
|--------------------|----------|------------|
| Measurement range  | 0~100%RH |            |
| Angular resolution | 0.03%RH  |            |
| Repeated Accuracy  | ±0.1%RH  |            |
| Response time      | 4Sec     |            |

#### <lllumination sensor>

| Category           | Content                  | Comparison |
|--------------------|--------------------------|------------|
| Measurement range  | 0~54600 Lux              |            |
| Angular resolution | 30 Lux                   |            |
| Repeated Accuracy  | 0.75~1.65 Times          |            |
| Response time      | (Min) 2.9 ~ (Max) 4.5 ms |            |

#### <CO2 sensor>

| Category                       | Content           | Comparison |
|--------------------------------|-------------------|------------|
| Measurement method             | NDIR Way          |            |
| Measurement range              | 0~5000 ppm        |            |
| Degree of precision            | ±2%               | @10~50°C   |
| Response time                  | 0~80% < 30 Sec    |            |
| Signal update interval         | Every 2.0 Seconds |            |
| Response time                  | @25°C < 90 Sec    |            |
| Automatic temp/humi conditions | 0~50℃, 0~95%RH    |            |
| Storage Temp                   | -40 ~ 70 ℃        |            |

| Dat                  | Data Request Format |       |         |       |    |       |            |     |     |     |
|----------------------|---------------------|-------|---------|-------|----|-------|------------|-----|-----|-----|
| Byte                 | 1                   | 2     | 3       | 4     | 5  | 6     | 7          | 8   | 9   | 10  |
| content              | STX                 | ID    | R       | Х     | Z  | Т     | Н          | L   | ETX | BCC |
| Data Response Format |                     |       |         |       |    |       |            |     |     |     |
| Byte                 | 1                   | 2     | 3       | 4     | 5  | 6     | 7          | 8   | 9   | 10  |
| content              | STX                 | ID    | R       | D     | Z  | CO2 V | CO2 Value  |     |     |     |
| Byte                 | 11                  | 12    | 13      | 14    | 15 | 16    | 17         | 18  | 19  | 20  |
| content              | Mark                | Tem   | o Value |       |    | Н     | Humi Value |     |     |     |
| Byte                 | 21                  | 22    | 23      | 24    | 25 | 26    | 27         | 28  |     |     |
| content              |                     | lllum | ination | Value |    |       | FTX        | BCC |     |     |

\* The contents of each item are displayed in ASCII format.

- -STX:Start Code [02H]
- -ID:Address Code, Terminal ID [30H-38H]
- -RX: Read request R[52H],X[58H]
- -ZTHL: Carbon dioxide, temperature, humidity, and ultrasonic measurements Z[5AH], T[54H], H[48H], L[4CH]
- -CO2 Value : Carbon dioxide value display ex) 3000 ppm:[33H],[30H],[30H],[30H]
- -Temperature Value : Display temperature value
  - When it's a video, the 11th Byte is [31H]
  - When it's below zero, the 11th Byte is [30H]

- -Humidity Value: Displaying Humidity Values
- -Illumination Value: Display illumination values
- -ETX: End Code [03H]
- -BCC: stands for Block Check Character, which represents the XOR operation value from the beginning of the protocol (STX) to ETX.
- Request to read Setting Format

| Byte    | 1   | 2  | 3 | 4 | 5          | 6 | 7         | 8   | 9   |
|---------|-----|----|---|---|------------|---|-----------|-----|-----|
| content | STX | ID | R | Х | Z/T<br>H/L | S | Sortation | ETX | BCC |

-Read Request: R[52H], X[58H]

-ZTHL: Carbon dioxide, temperature, humidity,

and illumination setting Z[5AH], T[54H], H[48H], L[4CH] -Classification: '0' [30H] indicates the corresponding sensor calibration value.

Read Setting Response Format

| Byte    | 1   | 2  | 3 | 4 | 5 | 6 | 6       | 7        | 8    | 9        | 10       | 11        | 12    | 13  | 14  |
|---------|-----|----|---|---|---|---|---------|----------|------|----------|----------|-----------|-------|-----|-----|
| content | STX | ID | R | D | Z | S | S S     | ortation | Code | CC       | D2 Corre | ection v  | alue  | ETX | BCC |
| Byte    | 1   | 2  | 3 | 4 | 5 | 6 | 6       | 7        | 8    | 9        | 10       | 11        | 12    | 13  | 14  |
| content | STX | ID | R | D | Z | S | S S     | ortation | Code | Te       | mp Cor   | rection   | value | ETX | BCC |
| Byte    | 1   | 2  | 3 | 4 | 5 | 6 | 6       | 7        | 8    | 9        | 10       | 11        | 12    | 13  | 14  |
| content | STX | ID | R | D | Z | S | S S     | ortation | Code | Hu       | mi Corr  | ection v  | alue  | ETX | BCC |
| Byte    | 1   | 2  | 3 | 4 | 5 | 6 | 7       | 8        |      | ) 10     | 11       | 12        | 13    | 14  | 15  |
| content | STX | ID | R | D | Z | S | Sortati | ion Co   | de   | Illumina | tion Cor | rection \ | value | ETX | BCC |

-Read response: R[2H, D[44H] -When the eighth V LIVE is (+) when the 8th (+) days)

| Byte                                                                                        | 1                                                                                                    | 2                                                                                  | 3                                                                                                    | 4                                                                                                    | !                                                                          | 5 6                                                                                                    | 6 7                                                                                                    | 8                                                                                         | 9                                                                           | 10                                   | 11                                           | 12                         | 13  | 14   |
|---------------------------------------------------------------------------------------------|----------------------------------------------------------------------------------------------------|------------------------------------------------------------------------------------|----------------------------------------------------------------------------------------------------|----------------------------------------------------------------------------------------------------|----------------------------------------------------------------------------|----------------------------------------------------------------------------------------------------|----------------------------------------------------------------------------------------------------|-------------------------------------------------------------------------------------------|-----------------------------------------------------------------------------|--------------------------------------|----------------------------------------------|----------------------------|-----|------|
| content                                                                                     | STX                                                                                                    | ID                                                                                 | W                                                                                                    | X                                                                                                    |                                                                            | Z                                                                                                    | S Sorta                                                                                                    | tion Cod                                                                                  | e C                                                                         | 02 Cc                                | orrection                                    | value                      | ETX | BCC  |
| Byte                                                                                        | 1                                                                                                    | 2                                                                                  | 3                                                                                                    | 4                                                                                                    |                                                                            | 5 6                                                                                                    | 6 7                                                                                                    | 8                                                                                         | 9                                                                           | 10                                   | 11                                           | 12                         | 13  | 14   |
| content                                                                                     | STX                                                                                                    | ID                                                                                 | W                                                                                                    | X                                                                                                    |                                                                            | T S                                                                                                    | S Sorta                                                                                                    | tion Cod                                                                                  | e Te                                                                        | emp C                                | orrection                                    | value                      | ETX | BCC  |
| Byte                                                                                        | 1                                                                                                    | 2                                                                                  | 3                                                                                                    | 4                                                                                                    | Į                                                                          | 5 6                                                                                                    | 6 7                                                                                                    | 8                                                                                         | 9                                                                           | 10                                   | 11                                           | 12                         | 13  | 14   |
| content                                                                                     | STX                                                                                                    | ID                                                                                 | W                                                                                                    | ×                                                                                                    |                                                                            | H S                                                                                                    | S Sorta                                                                                                    | tion Cod                                                                                  | e Hu                                                                        | umi Co                               | orrection                                    | value                      | ETX | BCC  |
|                                                                                             |                                                                                                    |                                                                                    |                                                                                                    | 4                                                                                                    | 5                                                                          | 6                                                                                                    | 7                                                                                                    | 8                                                                                         | 9 10                                                                        | ) 1                                  | 11 12                                        | 13                         | 14  | 15   |
| Byte                                                                                        | 1                                                                                                    | 2                                                                                  | 3                                                                                                    | 4                                                                                                    | 5                                                                          | 0                                                                                                    |                                                                                                    | 0                                                                                         |                                                                             |                                      |                                              |                            |     |      |
| Byte<br>content<br>-Wri<br>-Cla<br>cali                                                     | 1<br>stx<br>ite re<br>assif<br>ibrat                                                                   | 2<br>ID<br>equi<br>icat                                                            | est:<br>ion:<br>valu                                                                                             | X<br>W[5<br>You<br>Reat                                                                                                    | 57H<br>ca<br>c'0'                                                          | ], X<br>], X<br>n se<br>[30                                                                              | <sup>7</sup><br>Sortation<br>58H<br>t the<br>H].                                                                                                    | Code                                                                                      | Illumina<br>espo                                                            | ation C<br>ndii                      | ng se                                        | value                      | ETX | BCC  |
| Byte<br>content<br>-Wri<br>-Cla<br>cali<br>-Wh<br>Exa<br>Fro<br>-CC<br>-Ter<br>-Hu<br>-Illu | 1<br>stx<br>ite re<br>assif<br>ibrat<br>ibrat<br>ibrat<br>mor<br>mor<br>mor<br>midi<br>mina<br>(rite S | 2<br>equicat<br>icat<br>icat<br>icat<br>icat<br>icat<br>ication<br>ation<br>Settin | <sup>3</sup><br>w<br>est:<br>ion:<br>valu<br>8th f<br>emp<br>3, [3<br>atio<br>re c<br>orre<br>n co<br>ng re<br>2 | ×<br>W[5<br>You<br>e at<br>Byte<br>bera<br>1H]<br>n va<br>alibi<br>ctio<br>rrec<br>espo                                                                                                    | 57H<br>7H<br>1 ca<br>1 ca<br>1 ca<br>1 ca<br>1 ca<br>1 ca<br>1 ca<br>1 ca  | s<br> , X<br> <br>n se<br>[30<br>n is<br>e +2.<br>0H],<br>rang<br>on ra<br>alue<br>n valu<br>Forn<br>4   | sortation<br>58H<br>t the<br>H].<br>(+)  <br>0°C<br>[30<br>ge: <u>+</u><br>10°C<br>[30<br>ge: <u>+</u><br>10°C<br>ange:<br>10°C<br>ange:<br>10°C<br>ange:<br>10°C<br>ange:<br>10°C<br>ange:<br>10°C<br>ange:<br>10°C<br>ange:<br>10°C<br>ange:<br>10°C<br>ange:<br>10°C<br>ange:<br>10°C<br>ange:<br>10°C<br>10°C<br>10°C<br>10°C<br>10°C<br>10°C<br>10°C<br>10°C                                                                                                    | Code<br>Code<br>Code<br>Corr<br>(31H<br>calib<br>H], [<br>500<br>±10<br>e: ±<br>nge:<br>6 | Illumina<br>espo<br>], (-)<br>ratior<br>32H]<br>ppm<br>.0°C<br>10.0%<br>±50 | ndii<br>[3<br>nm<br>, [3<br>6<br>001 | ng se<br>OH]<br>ethoc<br>OH] =               | value<br>enso<br>d<br>=>+( | ETX | => + |
| Byte<br>content<br>-Wri<br>-Cla<br>cali<br>-Wh<br>Exa<br>Fro<br>-CO<br>-Ter<br>-Hu<br>-Illu | 1<br>stx<br>ite re<br>assif<br>ibrat<br>nen t<br>ampl<br>2 ca<br>mpe<br>midi<br>mina<br>/rite S        | 2<br>equicat<br>icat<br>icat<br>icat<br>icat<br>icat<br>icat<br>icat               | <sup>3</sup><br>w<br>est:<br>ion:<br>valu<br>8th f<br>emp<br>3, [3<br>atio<br>re c<br>orre<br>n co<br>ng re<br>2 | ×<br>W[5<br>You<br>alibited<br>Alth]<br>Alibited<br>Alth<br>Alibited<br>Alth<br>Alth<br>Alibited<br>Alth<br>Alibited<br>Alth<br>Alibited<br>Alth<br>Alibited<br>Alth<br>Alibited<br>Alth<br>Alibited<br>Alth<br>Alibited<br>Alth<br>Alibited<br>Alth<br>Alibited<br>Alth<br>Alth<br>Alibited<br>Alth<br>Alth<br>Alth<br>Alth<br>Alth<br>Alth<br>Alth<br>Alth | 57H<br>57H<br>1 ca<br>1 ca<br>1 ca<br>1 ca<br>1 ca<br>1 ca<br>1 ca<br>1 ca | s<br> , X<br> <br>n se<br>[30<br>gn is<br>e +2.<br>(30<br>for<br>alue<br>n value<br>n value<br>forn<br>4 | sortation<br>58H<br>t the<br>H].<br>(+)  <br>0°C<br>[30<br>ge: <u>+</u><br>10°C<br>[30<br>ge: <u>+</u><br>10°C<br>[30<br>[30]<br>[30]<br>[30]<br>[30]<br>[30]<br>[30]<br>[30] | Code<br>Code<br>Code<br>Corr<br>31H<br>calib<br>-], [<br>500<br>±10<br>e: ±<br>nge:<br>6  | Illumina<br>espo<br>], (-)<br>ratior<br>32H]<br>ppm<br>.0°C<br>10.0%<br>±50 | ndii<br>[3<br>nm<br>, [3<br>6<br>001 | Dorrection<br>ng se<br>0H]<br>ethoc<br>0H] = | value<br>enso<br>d<br>=>+( | ETX | => + |

#### 8-pin Dip Swich ID Setting

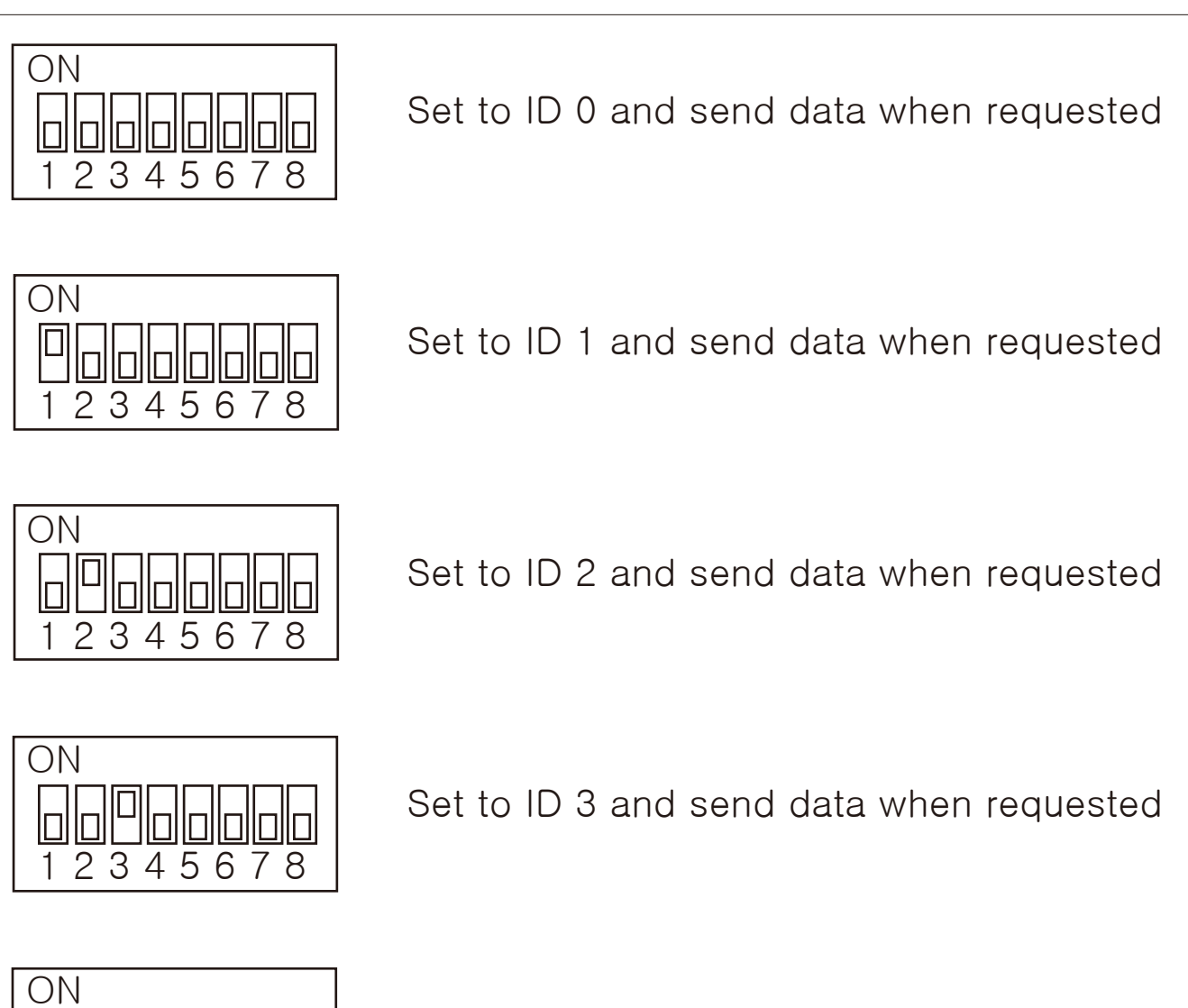

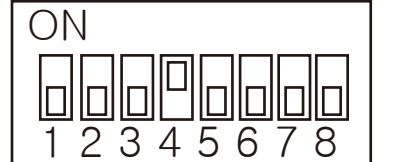

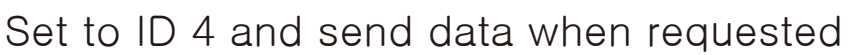

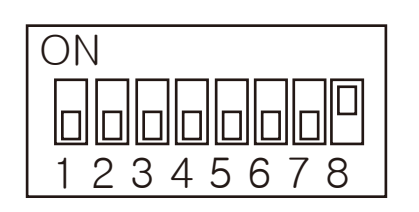

Set to ID 8 and send data when requested

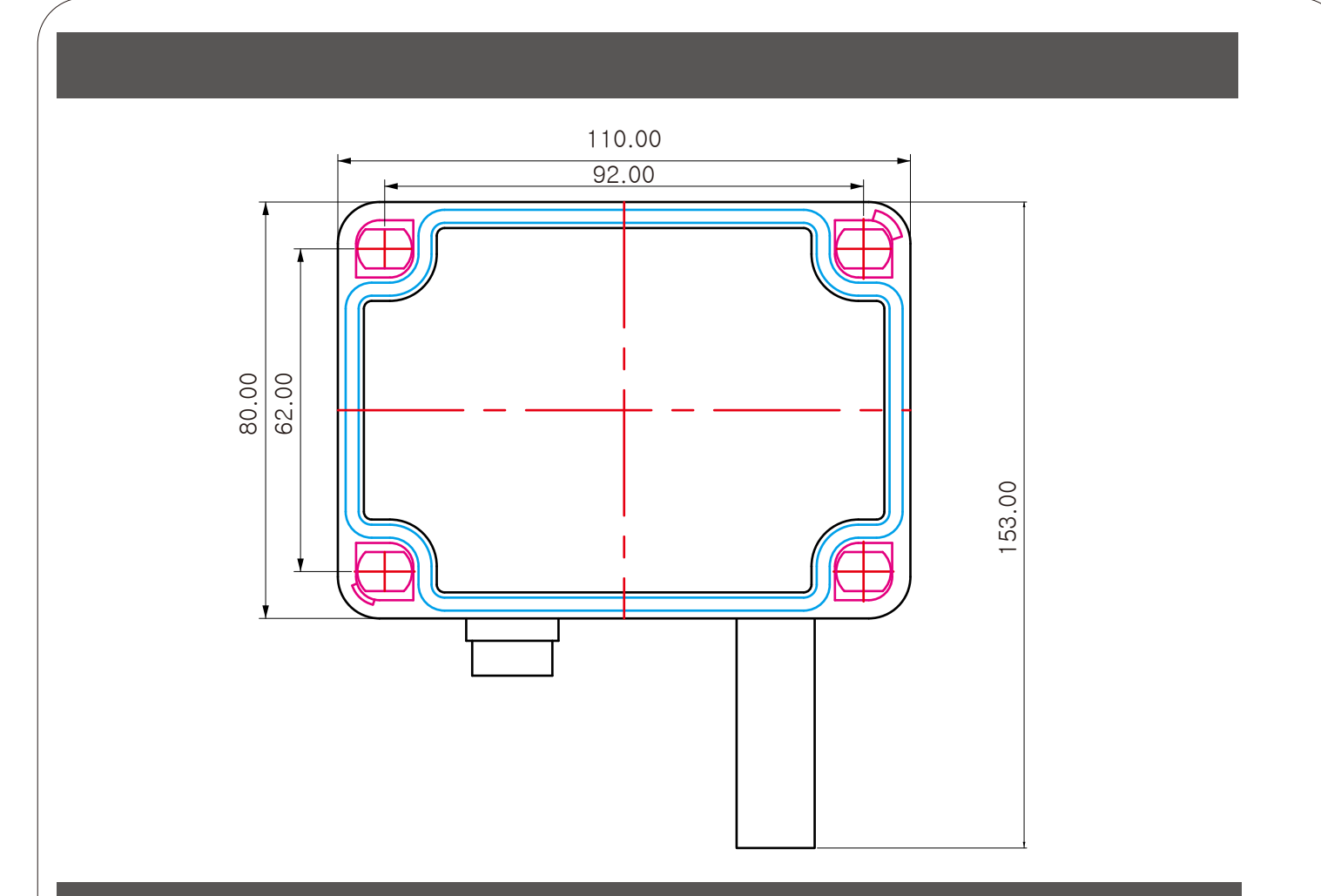

# 12 Diemension and panel hole size

(Unit : mm / error : ±0.5)

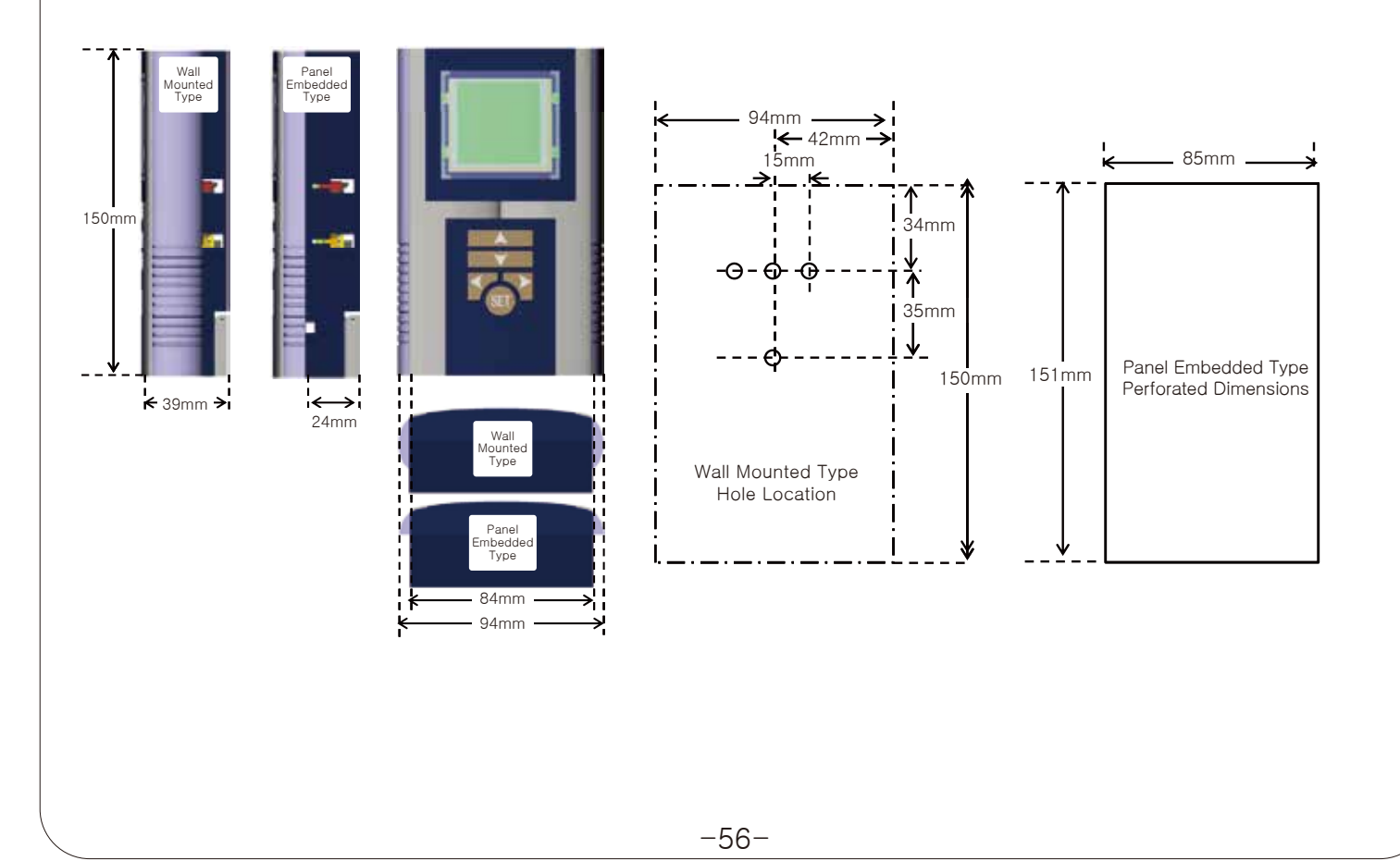

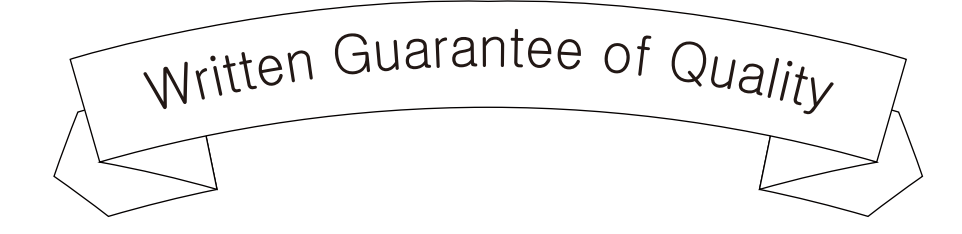

This product was made through Conotec Co., Ltd.'s strict quality control and inspection process.

The free warranty period of the product is one year after purchase in accordance with the consumer damage compensation regulations, so please write down the purchase date and purchase place at the place of purchase.

If it is not listed, the free warranty period will be applied from the company's release date to 1 year and 6 months.

| Name of the product |        |         |        |  |
|---------------------|--------|---------|--------|--|
| Model name          |        |         |        |  |
| Date of purchase    | (year) | (month) | (date) |  |
| Place of purchase   |        |         |        |  |

If manufacturing defects or spontaneous failures occur within the free quality guarantee period, prepare a quality guarantee issued when purchasing the product, and visit the place of purchase and the headquarters to receive free repairs.

A predetermined repair fee may be charged if the free warranty period has passed or in the following cases.

- If it is not a failure, there will be a cost if you request the service, so please read the manual
- In the event of a failure due to careless handling or arbitrary repair or renovation by the consumer
- In the event of a failure due to incorrect use of electrical capacity
- When a failure occurs due to an impact such as a drop, etc
- Failure to comply with the content of the User's Guide
- Where a failure occurs due to a natural disaster (fire, flood, earthquake, lightning, etc.)

A/S

- Place of purchase
- A/S department of Conotec Quality Management Team Co., Ltd T: 070-7815-8266, F:051-819-4562

- \* The above specifications may be changed without any notice for performance enhancement. Please make yourself fullyfamiliar with and follow the above precautions.
- Warranty period: One year from the date of purchase
- Address : (Street address) 56, Ballyongsandan 1-rp, Jangan-eup, Gijang-gun, Busan, ROK (Land-lot address) 901-1, Ballyong-ri, Jangan-eup, Gijang-gun, Busan, ROK (46034)
  - Product service : 070-7815-8289
  - Customer service : 051-819-0425 ~ 0427
  - FAX : 051-819-4562
- Email: overseas-sales@conotec.co.kr
- SNS : Facebook, Instagram, Twitter, YouTube ▶ 'Search for 'Conotec'
- Website: www.conotec.co.kr
- Installation precautions
- This device sholuld be connected to a protective earth terminal and a power supply in order to prevent an electric shock.
- Do not block the air outlet.
- Operation precautions
- \* An operating environment of this device is as follows.
- Ambient temperature :  $0 \sim 60^{\circ}$ C Ambient humidity : 80%RH or less
- Indoor uses only
- Altitude under 2000m
- This device should be laid out in a way that its power cord is easy to handle.
- Using this product in any method other than those specified by the manufacturer may damage its protection function
- Major products and development
- Temperature/humidity controller
- Counter and timer controller
- Current and voltage panel meter
- Temperature/humidity indicator
- Oven controller
- CO2 controller
- PID controller
- Unit cooler controller

- Heat pump controller
- Chiller controller
- Thermo-hvorostat controller
- Short message alarm
- Temperature/ humidity transmitter
- Smartphone app and monitoring system
- \* This manual was prepared in the Naver Nanum fonts.

- Pollution class 2
- Installation category : II

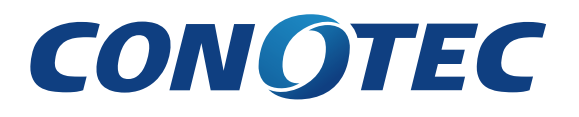

This document contains proprietary information protected by copyright. All rights belong to the copyright holder. No part of this document may be copied, produced or translated into any other language without prior approval of our signature. Date Created: 2023.04.12 Manual Version: V1.6.1